# **Renesas Synergy**<sup>™</sup>

WM-RP-0xS サンプルプログラム解説 (AP-S5D9-0A)

1.1版 2018年08月09日

| 1. 概要                                      | . 4 |
|--------------------------------------------|-----|
| 1.1 概要                                     | . 4 |
| 1.2 接続概要                                   | . 4 |
| 1.3 動作内容・動作環境                              | . 5 |
| 1.4 本サンプルプログラムの入手方法                        | . 6 |
| 1.5 開発環境について                               | . 6 |
| 1.6 ワークスペースについて                            | . 7 |
| 2. サンプルプログラムの構成                            | . 8 |
| 2.1 フォルダ構成                                 | . 8 |
| 2.2 ファイル構成                                 | . 9 |
|                                            | 17  |
| 3. AP-3509-0A 9 ノノルノロクノム                   | 12  |
| 3.1 動作説明                                   | 13  |
| 3.1.1 サンプルプログラム概要(TCP/IP 通信 アドホックモード)      | 13  |
| 3.1.2 サンプルプログラム概要(TCP/IP 通信 インフラストラクチャモード) | 15  |
| 3.1.3 TCP/IP 通信エコーバックサーバ動作                 | 16  |
| 3.1.4 TCP/IP 通信動作モード選択方法                   | 18  |
| 3.1.5 サンプルプログラム概要(UDP 通信 アドホックモード)         | 19  |
| 3.1.6 サンプルプログラム概要(UDP 通信 インフラストラクチャモード)    | 21  |
| 3.1.7 UDP 通信エコーバックサーバ動作                    | 22  |
| 3.1.8 UDP 通信動作モード選択方法                      | 24  |
| 3.2 メモリマップ                                 | 25  |
| 3.3 e2 studio を用いたプロジェクトのヒルド・テバック          | 26  |
| 3.3.1 Custom BSPの適用方法                      | 26  |
| 3.3.2 インホート方法                              | 26  |
|                                            | 29  |
|                                            | 31  |
| 3.4 EWSYN を用いたノロシェクトのビルド・テハック              | 35  |
| 3.4.1 Custom BSP の週用力法                     | 35  |
| 3.4.2 ビルト方法                                | 35  |

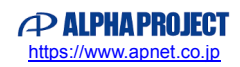

|    | 3.4.3   | デバッグ方法                        |
|----|---------|-------------------------------|
| 4. | WM-     | RP-0xS 制御方法40                 |
| Z  | 4.1 概要  | 要                             |
| Z  | 1.2 SPI | I40                           |
|    | 4.2.1   | SPI 仕様                        |
|    | 4.2.2   | SPI 通信の基本的な流れ                 |
|    | 4.2.3   | INTR 割り込み信号41                 |
|    | 4.2.4   | 無線データ送信処理42                   |
| ۷  | 1.3 Red | dpine Signals 社提供のライブラリ43     |
|    | 4.3.1   | 各種変数等                         |
|    | 4.3.2   | 無線通信用の主なコマンドファイル45            |
| 5. | WM-     | RP-0xS 上の LED に関して51          |
| 6. | サンフ     | プルプログラムの設定変更に関して52            |
| e  | 5.1 ネッ  | ットワークの設定                      |
|    | 6.1.1   | ポート番号                         |
|    | 6.1.2   | TCP or UDP , Server or Client |
|    | 6.1.3   | インフラストラクチャ or アドホック52         |
|    | 6.1.4   | WM-RP-0xSのIPアドレス53            |
|    | 6.1.5   | ゲートウェイ53                      |
|    | 6.1.6   | 接続先の IP アドレス53                |
|    | 6.1.7   | ネットマスク53                      |
|    | 6.1.8   | 無線アクセスポイントセキュリティタイプ53         |
|    | 6.1.9   | 無線アクセスポイントセキュリティキー54          |
|    | 6.1.10  | ) 無線アクセスポイントスキャン SSID54       |
|    | 6.1.11  | 」 無線アクセスポイントスキャン CH54         |
|    | 6.1.12  | 2 無線アクセスポイント参加(Join)SSID54    |
|    | 6.1.13  | 3 DHCP 使用 or 未使用              |
| е  | 5.2 環境  | 竟依存部(ハードウェア等)55               |
|    | 6.2.1   | エンディアン55                      |
|    | 6.2.2   | WM-RP-0xS レスポンス待ちタイムアウト処理定義55 |
|    | 6.2.3   | SPI                           |
|    | 6.2.4   | 割り込み                          |

| 6.2.5 | ハードウェアタイマ | 56 |
|-------|-----------|----|
| 6.2.6 | I/O ポート   | 56 |

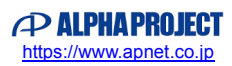

# 1. 概要

### 1.1 概要

本アプリケーションノートでは、AP-S5D9-0A(S5D9 CPU)上で動作する WM-RP-0xS サンプルプログラムについて 解説します。

本サンプルプログラムで使用する主な機能を以下に記します。

| デバイス       | 機能             | 動作内容                  |
|------------|----------------|-----------------------|
| AP-S5D9-0A | ・シリアルペリフェラルインタ | ・SPI 通信               |
|            | フェース(SPI0)     | ・ネットワーク通信によるエコーバックサーバ |

# 1.2 接続概要

本サンプルプログラムの動作を確認する上で必要な CPU ボードの接続例を以下に示します。

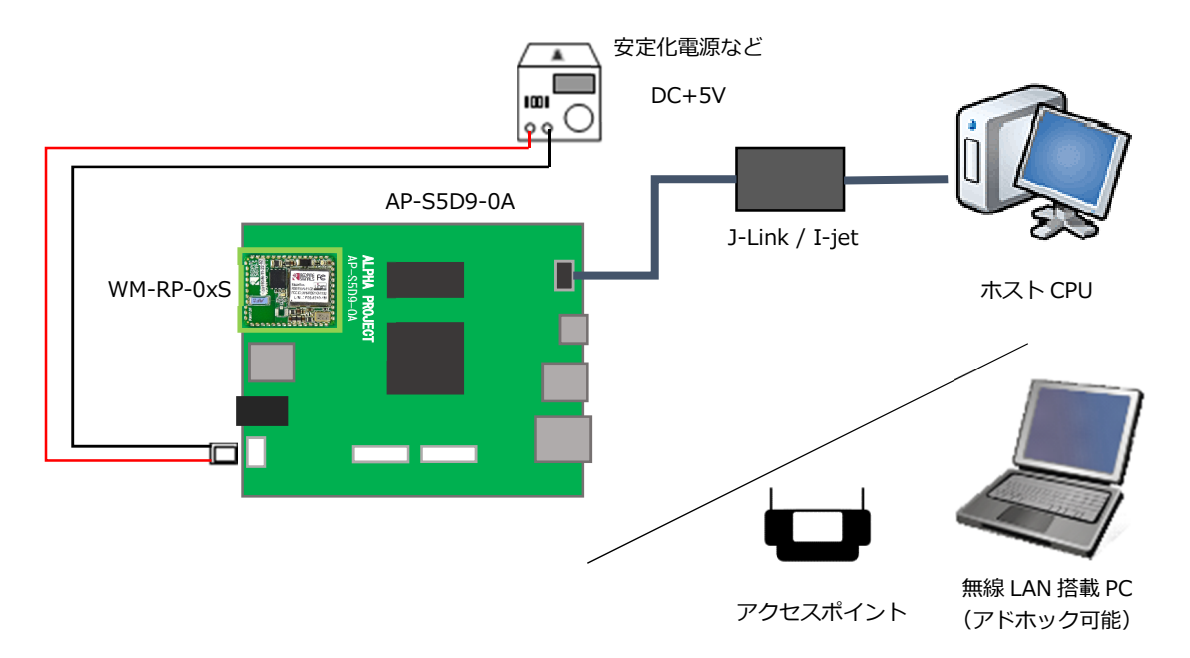

※AP-S5D9-0A と J-Link を直接接続することはできません。

AP-S5D9-0A 側(ハーフピッチコネクタ)と J-Link 側(フルピッチコネクタ)を接続するための変換アダプタが必要となります。

変換アダプタについては、J-Link 取扱店へご確認ください。

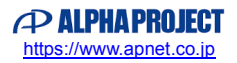

### 1.3 動作内容・動作環境

本サンプルプログラムは、6 種類の通信モードを切り替えて使用することができます。 通信モードを切り替える方法は、「3.1.4 TCP/IP 通信動作モード選択方法」および「3.1.8 UDP 通信動作モード選択方法」 で説明します。

各動作の内容と、動作確認に必要な機器を以下に示します。

| 動作内容                      | 動作確認に必要な機器         |
|---------------------------|--------------------|
| TCP/IP 通信(アドホックモード クリエータ) | ・アドホック通信可能なホスト PC  |
| エコーバックサーバ                 |                    |
| TCP/IP 通信(アドホックモード ジョイナー) | ・アドホック通信可能なホスト PC  |
| エコーバックサーバ                 |                    |
| TCP/IP 通信(インフラストラクチャモード)  | ・ネットワーク通信可能なホスト PC |
| エコーバックサーバ                 | ・アクセスポイント          |
| UDP 通信(アドホックモード クリエータ)    | ・アドホック通信可能なホスト PC  |
| エコーバックサーバ                 |                    |
| UDP 通信(アドホックモード ジョイナー)    | ・アドホック通信可能なホスト PC  |
| エコーバックサーバ                 |                    |
| UDP 通信(インフラストラクチャモード)     | ・ネットワーク通信可能なホスト PC |
| エコーバックサーバ                 | ・アクセスポイント          |

「インフラストラクチャモード」と「アドホックモード」のネットワーク構成イメージを以下に示します。

・インフラストラクチャモード

アクセスポイント経由で、無線通信を行います。

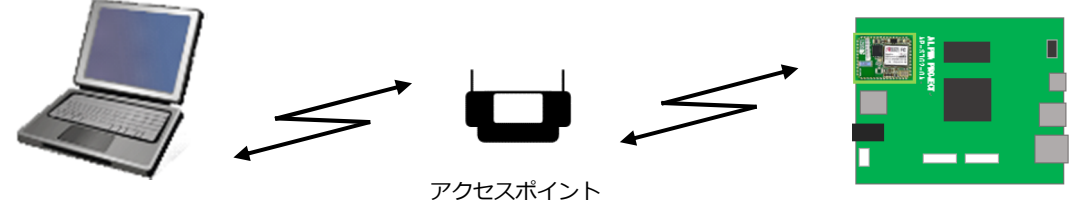

無線 LAN 搭載 PC

AP-S5D9-0A

・アドホックモード

アドホック通信では、クリエータ(親)となった機器に、ジョイナー(子)となった機器が接続して通信を行います。

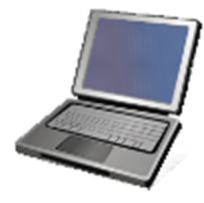

無線 LAN 搭載 PC (アドホック可能)

アドホック クリエータ or ジョイナー

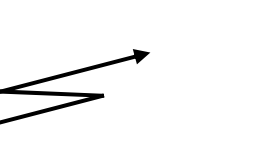

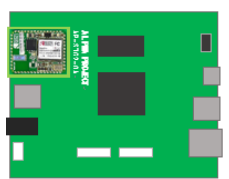

AP-S5D9-0A

アドホック クリエータ or ジョイナー 1.4 本サンプルプログラムの入手方法

本サンプルプログラムおよび本書含むアプリケーションノートは、弊社 Web サイトの WM-WP シリーズ製品ページで公開されています。

株式会社アルファプロジェクト

WM-RP シリーズ製品ページ https://www.apnet.co.jp/product/superh/wm-rp.html

(CPU ボードの情報については、

AP-S5D9-0A 製品ページ https://www.apnet.co.jp/product/synergy/ap-s5d9-0a.html をご覧ください。)

# 1.5 開発環境について

本サンプルプログラムは統合開発環境「e2 studio」と「Synergy Software Package(以下、SSP)」を用いて開発されています。

本サンプルプログラムに対応する開発環境、SSP、コンパイラ、デバッガのバージョンは次の通りです。

| ソフトウェア                  | バージョン             | 備考 |
|-------------------------|-------------------|----|
| e2 studio               | v6.2.0            | _  |
| SSP                     | v1.4.0            | _  |
| GCC ARM Embedded        | v4.9.3            | _  |
| AP-S5D9-0A 用 Custom BSP | v1.4.0 - ap010100 | _  |

| デバッガ   | ファームバージョン | 備考                               |
|--------|-----------|----------------------------------|
| J-Link | v4.94h    | Segger Microcontroller Systems 社 |

または

| ソフトウェア                  | バージョン             | 備考                            |
|-------------------------|-------------------|-------------------------------|
| IAR Embedded Workbench® | v8.21.1           | IAR Embedded Workbench shared |
| for Renesas Synergy™    |                   | components : v8.100.13        |
| SSP                     | v1.4.0            | _                             |
| SSC                     | v6.2.0            | Renesas Synergy™ Standalone   |
|                         |                   | Configurator                  |
| AP-S5D9-0A 用 Custom BSP | v1.4.0 - ap010100 | _                             |

| デバッガ  | ファームバージョン     | 備考                  |
|-------|---------------|---------------------|
| I-jet | v1.60 (Probe) | I-jet-Trace : v1.63 |
|       |               | IAR システムズ社          |

# 1.6 ワークスペースについて

本サンプルプログラムのプロジェクトファイルは次のフォルダに格納されています。

| サンプルプログラム  | フォルダ                           |
|------------|--------------------------------|
| WM-RP-0xS  | ¥sample¥ap_s5d9_0a_sample_wmrp |
| サンプルプログラム  |                                |
| プロジェクトフォルダ |                                |

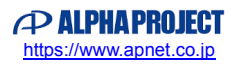

# 2. サンプルプログラムの構成

2.1 フォルダ構成

サンプルプログラムは下記のようなフォルダ構成になっています。

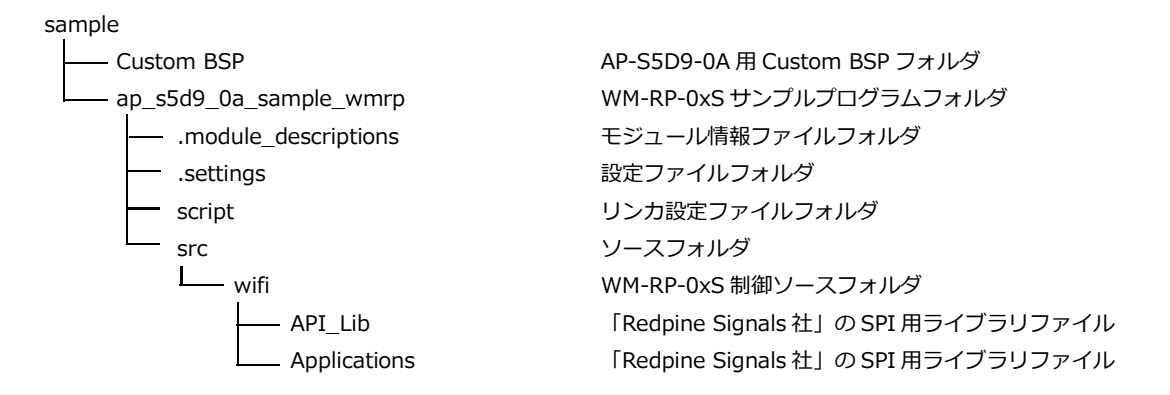

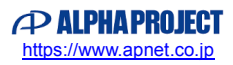

## 2.2 ファイル構成

サンプルプログラムは以下のファイルで構成されています。 本節では、サンプルプログラムの作成にあたって追加したファイルについてのみ記述し、自動生成ファイルなどに 関しては説明を省略します。 <¥sample¥Custom BSP フォルダ内> • • • AlphaProject.ap\_s5d9\_0a.1.4.0-AP-S5D9-0A 用 Custom BSP ap010100.pack (「3.3.1 Custom BSPの適用方法」参照) <¥sample¥ap\_s5d9\_0a\_sample\_wmrp フォルダ内> .cproject . . . CPROJECT ファイル .project • • • PROJECT ファイル configuration.xml . . . Synergy コンフィギュレータファイル AP-S5D9-0A 用 OSPI 対応ピンコンフィグファイル ap\_s5d9\_0a(QSPI\_ON)\_R7FS5D . . . 97E3A01CFC.pincfg ap\_s5d9\_0a(SDHI\_ON)\_R7FS5D • • • AP-S5D9-0A 用 SDHI 対応ピンコンフィグファイル 97E3A01CFC.pincfg R7FS5D97E3A01CFC.pincfg . . . S5D9 CPU 用 デフォルト ピンコンフィグファイル ※ AP-S5D9-0A 用の設定はしてありません。 . . . AP-S5D9-0A WM-RP-0xS サンプルプログラム ap s5d9 0a sample wmrp Debug.jlink デバッグおよびランタイム設定ファイル ap\_s5d9\_0a\_sample\_wmrp . . . AP-S5D9-0A WM-RP-0xS サンプルプログラム デバッグおよびランタイム設定ファイル Debug.launch ap s5d9 0a sample wmrp.eww . . . Embedded Workbench ワークスペースファイル ap\_s5d9\_0a\_sample\_wmrp.ewd . . . Embedded Workbench EWD ファイル ap\_s5d9\_0a\_sample\_wmrp.ewp • • • Embedded Workbench EWP ファイル <¥sample¥ap\_s5d9\_0a\_sample\_wmrp¥script フォルダ内> S5D9.ld . . . e2 studio 用 リンカスクリプトファイル S5D9.icf . . . Embedded Workbench 用 リンカ設定ファイル <¥sample¥ap\_s5d9\_0a\_sample\_wmrp¥src フォルダ内> hal\_entry.c . . . hal\_entry 関数ソースファイル ioport\_app.c . . . I/O ポート制御ソースファイル . . . ioport\_app.h I/O ポート制御ヘッダファイル wifi\_thread\_entry.c . . . WiFi メインアプリケーションソースファイル common\_app.h . . . 共通ヘッダファイル <¥sample¥ap\_s5d9\_0a\_sample\_wmrp¥src¥wifi フォルダ内> wm\_rp\_04s.c . . . WiFi モジュールサンプルドライバファイル . . . WiFi モジュールサンプルドライバヘッダファイル wm\_rp\_04s.h

※以下のフォルダ内のファイルは、「Redpine Signals 社」の SPI 用ライブラリファイルとなります。

<¥sample¥ap\_s5d9\_0a\_sample\_wmrp¥src¥wifi¥API\_Lib フォルダ内>

| rsi_api_sysinit.c             | ••• | WM-RP 初期化処理                                   |
|-------------------------------|-----|-----------------------------------------------|
| rsi_hal_mcu_interrupt.c       | ••• | MCU 依存割り込み処理                                  |
| rsi_hal_mcu_ioports.c         | ••• | MCU 依存 I/O 処理                                 |
| rsi_hal_mcu_spi.c             | ••• | MCU 依存 SPI 処理                                 |
| rsi_hal_mcu_timers.c          |     | MCU 依存タイマ処理                                   |
| rsi_interrupt.c               |     | WM-RP 各割り込み確認処理                               |
| rsi_lib_util.c                | ••• | データ変換用ユーティリティ                                 |
| rsi_spi_api.c                 | ••• | SPI による送信時の各処理定義データファイル                       |
| rsi_spi_band.c                | ••• | band 処理                                       |
| rsi_spi_bootloader.c          | ••• | bootloader 処理                                 |
| rsi_spi_disconnect.c          | ••• | disconnect 処理                                 |
| rsi_spi_execute_cmd.c         | ••• | SPI による各処理コマンド送信処理                            |
| rsi_spi_feat_select.c         |     | Feature Select 処理                             |
| rsi_spi_framerdwr.c           | ••• | SPI Frame description 処理                      |
| rsi_spi_functs.c              | ••• | SPI による送信コマンド C1,C2,C3,C4 処理                  |
| rsi_spi_fwupgrade.c           |     | FW upgrade 処理                                 |
| rsi_spi_http_get.c            | ••• | HTTP Get Request 処理                           |
| rsi_spi_http_post.c           | ••• | HTTP Post Request 処理                          |
| rsi_spi_iface_init.c          | ••• | WM-RP 初期化コマンド送信処理                             |
| rsi_spi_init.c                | ••• | init 処理                                       |
| rsi_spi_interrupt_handler.c   | ••• | WM-RP からの割り込みステータス取得処理                        |
| rsi_spi_ipparam.c             | ••• | Set IP Parameters 処理                          |
| rsi_spi_join.c                |     | join 処理                                       |
| rsi_spi_memrdwr.c             | ••• | SPI Memory read/write 処理                      |
| rsi_spi_mode_select.c         | ••• | TCP/IP Bypass 処理                              |
| rsi_spi_power_mode.c          | ••• | Power Mode 処理                                 |
| rsi_spi_query_bssid_nwtype.c  | ••• | Query MAC address and Network Type of Scanned |
|                               |     | Networks 処理                                   |
| rsi_spi_query_conn_status.c   |     | Query Connection Status 処理                    |
| rsi_spi_query_dhcp_parms.c    |     | Query DHCP Information 処理                     |
| rsi_spi_query_dns.c           | ••• | DNS Request 処理                                |
| rsi_spi_query_fwversion.c     |     | Query Firmware Version 処理                     |
| rsi_spi_query_macaddress.c    |     | Query MAC Address 処理                          |
| rsi_spi_query_net_parms.c     |     | Query Network Parameters 処理                   |
| rsi_spi_query_rssi.c          |     | Query RSSI Value 処理                           |
| rsi_spi_read_packet.c         |     | Receive data 処理                               |
| rsi_spi_regrdwr.c             | ••• | WM-RP 内部レジスタアクセス処理                            |
| rsi_spi_scan.c                | ••• | Scan 処理                                       |
| rsi_spi_send_data.c           | ••• | Send Data 処理                                  |
| rsi_spi_send_ludp_data.c      | ••• | Listening UDP Send 処理                         |
| rsi_spi_send_wps_data.c       | ••• | WPS Send 処理                                   |
| rsi_spi_set_listen_interval.c |     | Set a Listen Interval 処理                      |
| rsi_spi_set_mac_addr.c        | ••• | Set MAC Address 処理                            |
| rsi_spi_sleep_timer.c         | ••• | Sleep timer 設定処理                              |

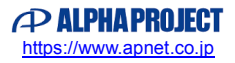

| rsi_spi_socket.c        | ••• | Open a Socket 処理                              |
|-------------------------|-----|-----------------------------------------------|
| rsi_spi_socket_close.c  | ••• | Close a Socket 処理                             |
| rsi_spi_store_config.c  | ••• | Connecting to a Preconfigured Access Point 処理 |
| rsi_spi_wepkeys.c       | ••• | WEP Key 設定処理                                  |
| rsi_spi_wl_bootloader.c | ••• | Wireless bootloader 処理                        |
| rsi_spi_wlfw_upgrade.c  | ••• | Wireless FWupgrade 処理                         |
| rsi_hal.h               | ••• | ハードウェア依存処理                                    |
| rsi_lib_util.h          | ••• | データ変換用ユーティリティヘッダファイル                          |
| rsi_spi_api.h           | ••• | SPI による送信時の各処理定義データヘッダファイル                    |
| Makefile                | ••• | メイクファイル                                       |
|                         |     |                                               |

<¥sample¥ap\_s5d9\_0a\_sample\_wmrp¥src¥wifi ¥API\_Lib¥Firmware フォルダ内>

| ffdata  | ••• | FW ファイル ※このファイルは、弊社からは提供しておりません。 |
|---------|-----|----------------------------------|
| ffinst1 | ••• | FW ファイル ※このファイルは、弊社からは提供しておりません。 |
| ffinst2 | ••• | FW ファイル ※このファイルは、弊社からは提供しておりません。 |
| iudata  | ••• | FW ファイル ※このファイルは、弊社からは提供しておりません。 |
| iuinst1 | ••• | FW ファイル ※このファイルは、弊社からは提供しておりません。 |
| iuinst2 | ••• | FW ファイル ※このファイルは、弊社からは提供しておりません。 |
| sbdata1 | ••• | bootloader ファイル                  |
| sbdata2 | ••• | bootloader ファイル                  |
| sbinst1 | ••• | bootloader ファイル                  |
| sbinst2 | ••• | bootloader ファイル                  |

<¥sample¥ap\_s5d9\_0a\_sample\_wmrp¥src¥wifi ¥API\_Lib¥Wireless\_Upgrade フォルダ内>

※機能として存在しておりますが、基本的な無線通信を行う場合においては特に使用しません。

| cbdata                   | ••• | Wireless bootloader ファイル     |
|--------------------------|-----|------------------------------|
| cbinst1                  | ••• | Wireless bootloader ファイル     |
| cbinst2                  | ••• | Wireless bootloader ファイル     |
| cfdata                   | ••• | Wireless upgrade FW ファイル     |
| cfinst1                  | ••• | Wireless upgrade FW ファイル     |
| cfinst2                  | ••• | Wireless upgrade FW ファイル     |
| cudata                   | ••• | Wireless upgrade FW ファイル     |
| cuinst1                  | ••• | Wireless upgrade FW ファイル     |
| cuinst2                  | ••• | Wireless upgrade FW ファイル     |
| DeviceConfigGUI-v3.3.jar | ••• | Wireless upgrade PC ソフト      |
| wlan_file.rps            | ••• | Wireless upgrade PC ソフト用ファイル |

<¥sample¥ap\_s5d9\_0a\_sample\_wmrp ¥src¥wifi¥API\_Lib¥wps フォルダ内> このフォルダ内のファイルは、WPSパケット送信処理を行うためのファイル群です。 ※機能として存在しておりますが、基本的な無線通信を行う場合においては特に使用しません。

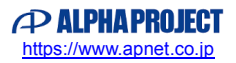

### <¥sample¥ap\_s5d9\_0a\_sample\_wmrp¥src¥wifi ¥Applications¥MCU フォルダ内>

| rsi_app_util.c    | ••• | アプリ作成用ユーティリティ         |
|-------------------|-----|-----------------------|
| rsi_config_init.c | ••• | 各種ネットワーク設定            |
| rsi_app_util.h    | ••• | アプリ作成用ユーティリティヘッダファイル  |
| rsi_config.h      | ••• | 各種ネットワーク設定定義ヘッダファイル   |
| rsi_global.h      | ••• | 各種処理上の構造体などの定義ヘッダファイル |
| Makefile          | ••• | メイクファイル               |
| main.c            |     | 参考用の main プログラム       |

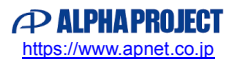

# 3. AP-S5D9-0A サンプルプログラム

# 3.1 動作説明

3.1.1 サンプルプログラム概要(TCP/IP 通信 アドホックモード)

TCP/IP 通信サンプルプログラム(アドホックモード)は、以下の動作を行います。

- (1)クリエータ
  - SPI 接続された WM-RP-0xS に対してコマンドを送信し、TCP/IP エコーバックサーバを構築します。
     その後、受信したデータをそのまま送信元に送信します。
     動作確認は、ホスト PC 上のターミナルソフト (ハイパーターミナルなど)を使用して行ってください。
    - ※ TCP/IP エコーバックサーバ動作の詳細は、「3.1.3 TCP/IP 通信エコーバックサーバ動作」を 参照してください。

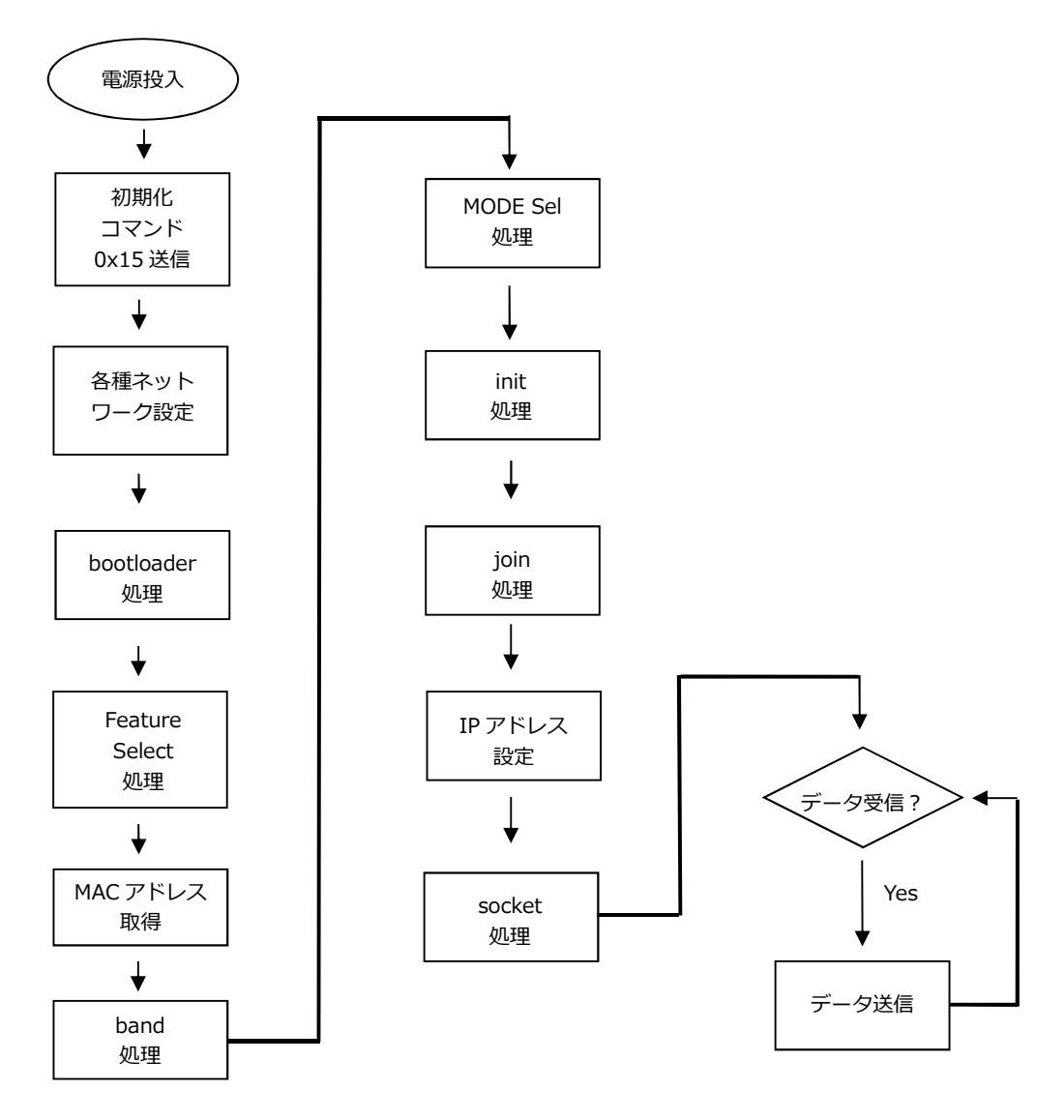

Fig 3.1-1 TCP/IP 通信サンプルプログラム アドホッククリエータ WM-RP-0xS 制御フロー

(2)ジョイナー ※ジョイナー処理は、「scan」処理が加わります。

- SPI 接続された WM-RP-0xS に対してコマンドを送信し、TCP/IP エコーバックサーバを構築します。 その後、受信したデータをそのまま送信元に送信します。
  - 動作確認は、ホスト PC 上のターミナルソフト (ハイパーターミナルなど)を使用して行ってください。 ※ TCP/IP エコーバックサーバ動作の詳細は、「3.1.3 TCP/IP 通信エコーバックサーバ動作」を 参照してください。

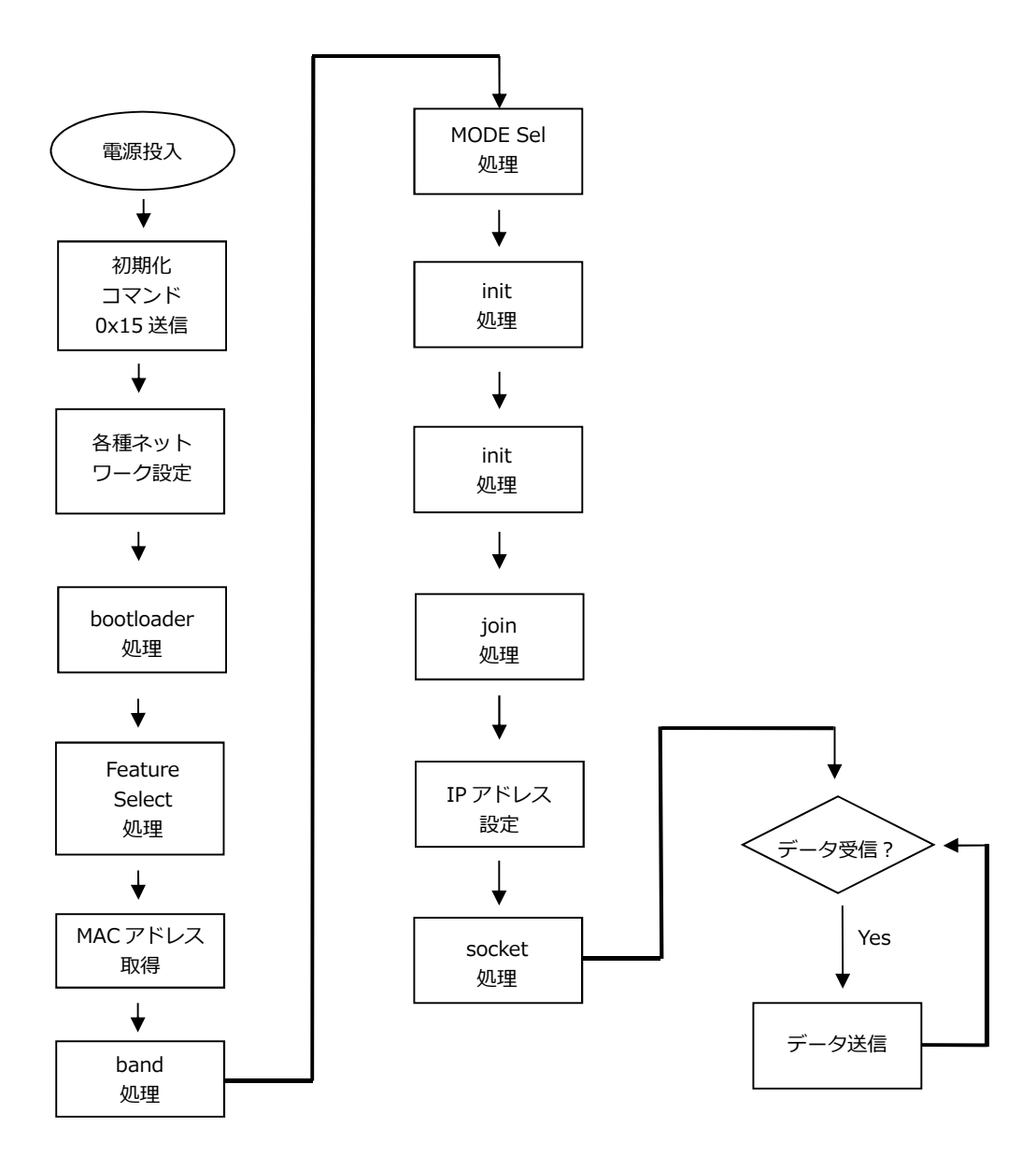

Fig 3.1-2 TCP/IP 通信サンプルプログラム アドホックジョイナー WM-RP-0xS 制御フロー

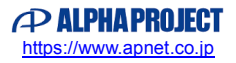

3.1.2 サンプルプログラム概要(TCP/IP 通信 インフラストラクチャモード)

TCP/IP 通信サンプルプログラム(インフラストラクチャモード)は、以下の動作を行います。

 SPI 接続された WM-RP-0xS に対してコマンドを送信し、インフラストラクチャモードで アクセスポイントに接続した後、TCP/IP エコーバックサーバを構築します。
 その後、受信したデータをそのまま送信元に送信します。
 動作確認は、ホスト PC 上のターミナルソフト (ハイパーターミナルなど)を使用して行ってください。
 ※ TCP/IP エコーバックサーバ動作の詳細は、「3.1.3 TCP/IP 通信エコーバックサーバ動作」を

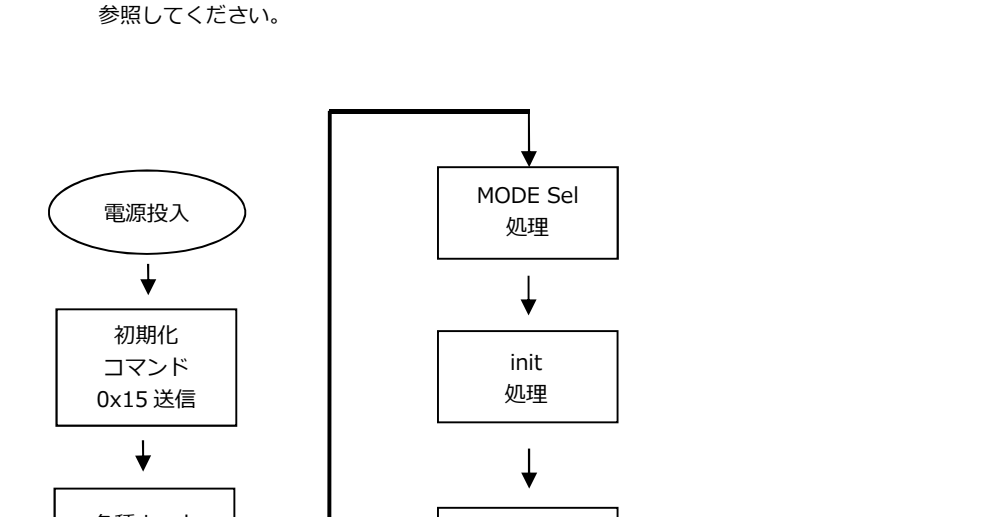

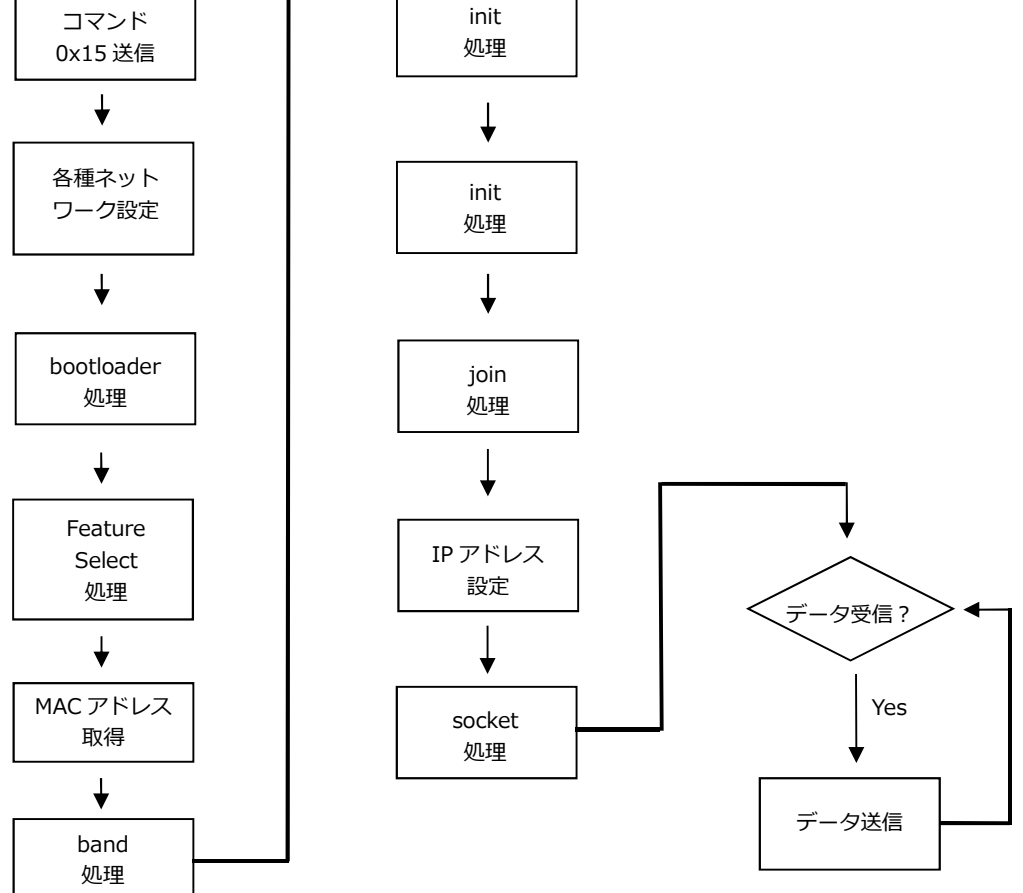

Fig 3.1-3 TCP/IP 通信サンプルプログラム インフラストラクチャ WM-RP-0xS 制御フロー

15

#### 3.1.3 TCP/IP 通信エコーバックサーバ動作

# TCP/IP ネットワーク設定

以下にサンプルプログラムのデフォルトのネットワーク設定を記します。 設定を変更する場合は、「6. サンプルプログラムの設定変更に関して」をご参照ください。

| TCP/IP ネットワーク設定(アドホックモード) |                        |  |
|---------------------------|------------------------|--|
| 使用帯域                      | 2.4GHz                 |  |
| 使用チャンネル                   | 3ch                    |  |
| ネットワーク接続                  | アドホックモード               |  |
| 送信レート                     | 自動設定                   |  |
| 送信レベル                     | ハイレベル                  |  |
| PSK                       | -                      |  |
| アクセスポイント SSID             | WM-RP_AP-S5D9-0ASample |  |
| IP アドレス                   | 192.168.1.200          |  |
| サブネットマスク                  | 255.255.255.0          |  |
| ゲートウェイ                    | 192.168.1.253          |  |
| 使用するポート                   | 8000                   |  |

# Table3.1-1 TCP/IP ネットワーク設定(アドホックモード)

| TCP/IP ネットワーク設定(インフラストラクチャモード) |                           |  |
|--------------------------------|---------------------------|--|
| 使用帯域                           | 2.4GHz                    |  |
| 使用チャンネル                        | 3ch                       |  |
| ネットワーク接続                       | インフラストラクチャモード             |  |
| 送信レート                          | 自動設定                      |  |
| 送信レベル                          | ハイレベル                     |  |
| PSK                            | WM-RP_AP-S5D9-0ASamplePSK |  |
| アクセスポイント                       | WM-RP_AP-S5D9-0ASample    |  |
| IP アドレス                        | 192.168.1.200             |  |
| サブネットマスク                       | 255.255.255.0             |  |
| ゲートウェイ                         | 192.168.1.253             |  |
| 使用するポート                        | 8000                      |  |

Table3.1-2 TCP/IP ネットワーク設定(インフラストラクチャモード)

※ これらの設定は弊社の環境において設定した値となっています。ご利用時は、お使いの環境の ネットワーク管理者に問い合わせ、ご利用の環境に沿った適切な値をそれぞれ設定しビルドしてください。

- (2) TCP/IP 通信エコーバックサーバ動作(アドホックモード クリエータ)
   「3.1.4 TCP/IP 通信動作モード選択」を参考にモードを設定し、ビルドを行った後、
   以下の手順に従い、TCP/IP 通信エコーバックサーバの動作を確認してください。
- CPU ボードに電源を投入し、サンプルプログラムを動作させます。AP-S5D9-0A 上の LD1 が点灯します。
   無線 LAN ネットワーク接続に成功すると、AP-S5D9-0A 上の LD2 が点灯します。
   接続に失敗した場合、LD1 が点滅します。
- アドホック通信機器の設定を行います。
   この際には、「Table3.1-1 TCP/IP ネットワーク設定(アドホックモード)」を参考に設定します。
- ③ アドホック通信機器を無線LANネットワークに接続し、エコーバックが行われることを確認してください。 アドホック通信機器側で通信を切断すると、CPUボードはエコーバックサーバを終了し、LD2が点滅します。
- ④ 以上で TCP/IP 通信エコーバックサーバ動作(アドホックモード:クリエータ)の動作確認は終了です。
- (3) TCP/IP 通信エコーバックサーバ動作(アドホックモード ジョイナー)
   「3.1.4 TCP/IP 通信動作モード選択」を参考にモードを設定し、ビルドを行った後、
   以下の手順に従い、TCP/IP 通信エコーバックサーバの動作を確認してください。
- アドホック通信機器の設定を行い、無線 LAN ネットワークに接続します。
   この際には、「Table3.1-1 TCP/IP ネットワーク設定(アドホックモード)」を参考に設定します。
- ② CPU ボードに電源を投入し、サンプルプログラムを動作させます。AP-S5D9-0A 上の LD1 が点灯します。
   無線 LAN ネットワーク接続に成功すると、AP-S5D9-0A 上の LD2 が点灯します。
   接続に失敗した場合、LD1 が点滅します。
- ③ アドホック通信機器の側からエコーバックが行われることを確認してください。 アドホック通信機器側で通信を切断すると、CPUボードはエコーバックサーバを終了し、LD2が点滅します。
- ④ 以上で TCP/IP 通信エコーバックサーバ動作(アドホックモード クリエータ)の動作は終了です。
- (4) TCP/IP 通信エコーバックサーバ動作(インフラストラクチャモード)
   「3.1.4 TCP/IP 通信動作モード選択」を参考にモードを設定し、ビルドを行った後、
   以下の手順に従い、TCP/IP 通信エコーバックサーバの動作を確認してください。
- CPU ボードに電源を投入し、サンプルプログラムを動作させます。AP-S5D9-0A 上の LD1 が点灯します。
   無線 LAN ネットワーク接続に成功すると、AP-S5D9-0A 上の LD2 が点灯します。
   接続に失敗した場合、LD1 が点滅します。
- ホスト PC 上でターミナルソフト(ハイパーターミナルなど)を起動し、Ethernet 接続の設定を行います。 この際には、「Table3.1-2 TCP/IP ネットワーク設定(インフラストラクチャモード)」を参考に設定します。
- ③ ターミナルソフトを使用し、エコーバックが行われることを確認してください。 ホスト PC 上で通信を切断すると、CPU ボードはエコーバックサーバを終了し、LD2 が点滅します。
- ④ 以上で TCP/IP 通信エコーバックサーバ動作(インフラストラクチャモード)の動作確認は終了です。

### 3.1.4 TCP/IP 通信動作モード選択方法

本サンプルプログラムで、TCP/IP 通信の動作モードを選択する方法を説明します。 以下のようにソースコードの変更を行い、動作確認を行ってください。(ソースコードの例はデフォルト設定です。)

# ● プロトコルの選択

¥ap\_s5d9\_0a\_sample\_wmrp¥src¥common\_app.h

| 35 | /* Set the com protocol */  |
|----|-----------------------------|
| 36 | #define MODULE_TCP_SERVER   |
| 37 | //#define MODULE_TCP_CLIENT |
| 38 | //#define MODULE_UDP        |

TCP/IP 通信・サーバ機能を行う場合、36 行目のみ有効にしてください。 (37、38 行目はコメントアウト)

## ネットワークの選択

¥ap\_s5d9\_0a\_sample\_wmrp¥src¥common\_app.h

| 40 | /* Set the network */       |
|----|-----------------------------|
| 41 | //#define MODE_OPEN         |
| 42 | #define MODE_INFRASTRUCTURE |

・アドホックモード(クリエータ、ジョイナー)の場合

41 行目を有効に、42 行目は無効にしてください。

```
・インフラストラクチャモードの場合
```

41 行目は無効に、42 行目を有効にしてください。

#### ● IBSS モードの選択

¥ap\_s5d9\_0a\_sample\_wmrp¥src¥common\_app.h

| 44 | /* Set the IBSS mode(only when MODE_OPEN is defined) */ |
|----|---------------------------------------------------------|
| 45 | //#define MODE_IBSS_CREATOR                             |
| 46 | #define MODE_IBSS_JOINER                                |

・アドホックモード クリエータの場合 45 行目を有効に、46 行目を無効にしてください。

- ・アドホックモード ジョイナーの場合
   45 行目を無効に、46 行目を有効にしてください。
   ・インフラストラクチャモードの場合
- 設定する必要はありません。

UDP 通信の設定については「3.1.8 UDP 通信動作モード選択」をご覧ください。 ネットワークの設定などの変更箇所に関しては、「6. サンプルプログラムの設定変更に関して」を参考にしてください。

# 3.1.5 サンプルプログラム概要(UDP通信 アドホックモード)

UDP 通信サンプルプログラム(アドホックモード)は、以下の動作を行います。

- (1)クリエータ
  - SPI 接続された WM-RP-0xS に対してコマンドを送信し、UDP ポートを開放します。その後、UDP 通信で 受信したデータをそのまま UDP 通信で送信元に送信します。
     動作確認は、ホスト PC 上のターミナルソフト (ハイパーターミナルなど)を使用して行ってください。
     ※ UDP エコーバックサーバ動作の詳細は、「3.1.7 UDP 通信エコーバックサーバ動作」を参照して ください。

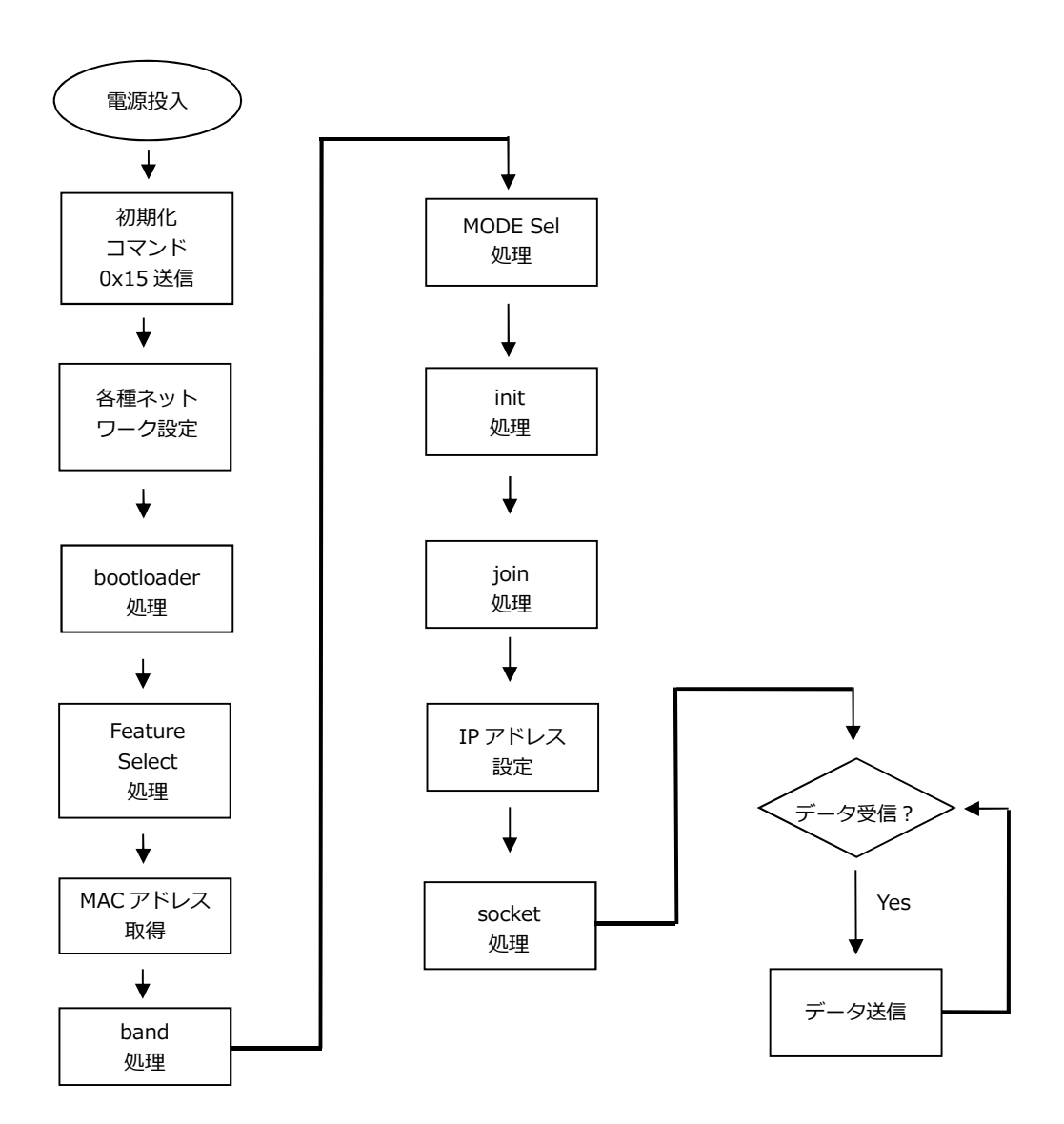

Fig 3.1-4 UDP 通信サンプルプログラム アドホッククリエータ WM-RP-0xS 制御フロー

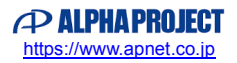

(2)ジョイナー ※ジョイナー処理は、「scan」処理が加わります。

 SPI 接続された WM-RP-0xS に対してコマンドを送信し、アドホックモードでアクセスポイントに 接続した後、UDP 通信で受信したデータをそのまま UDP 通信で送信元に送信します。
 動作確認は、ホスト PC 上のターミナルソフト (ハイパーターミナルなど)を使用して行ってください。
 ※ UDP エコーバックサーバ動作の詳細は、「3.1.7 UDP 通信エコーバックサーバ動作」を参照して ください。

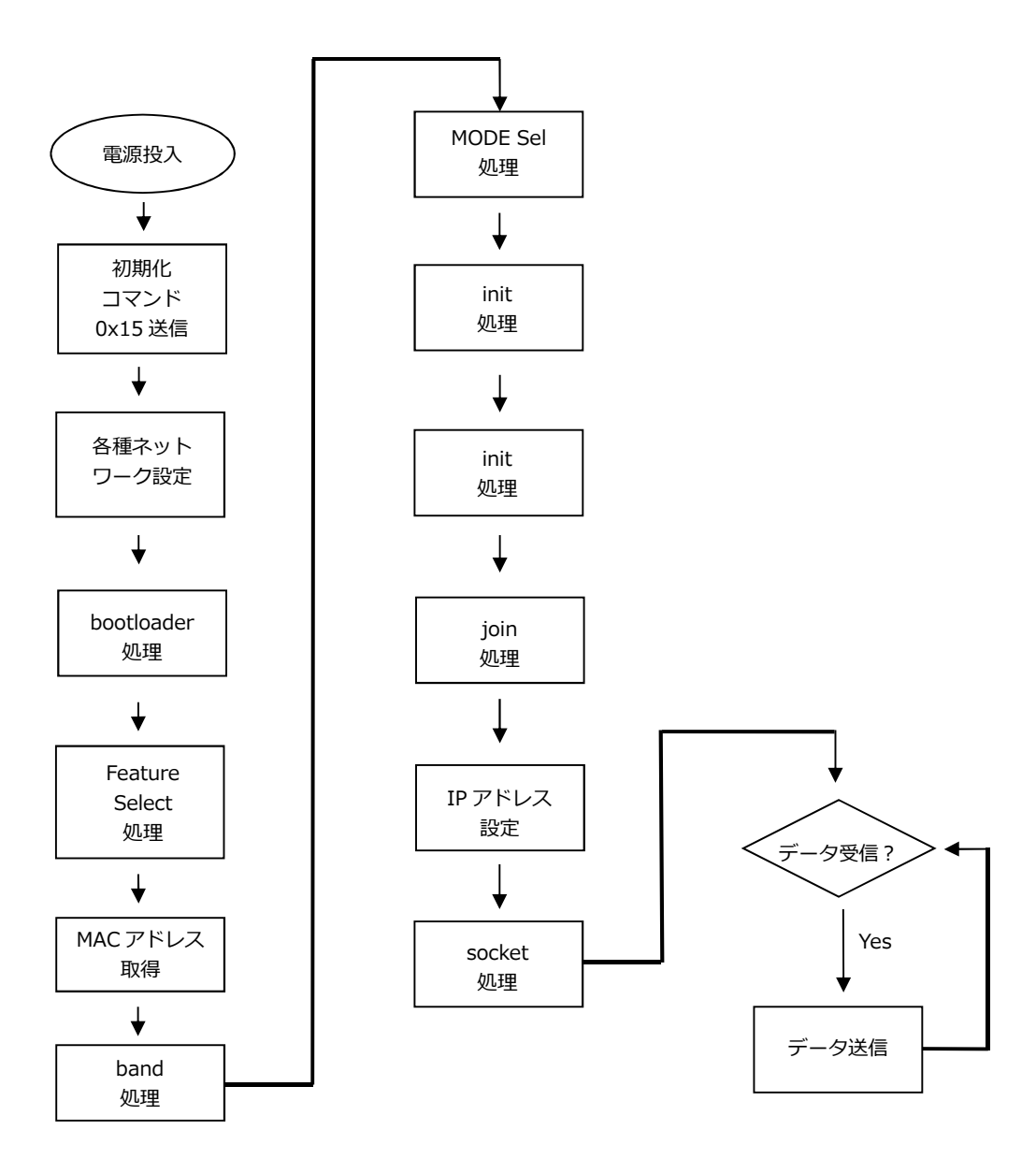

Fig 3.1-5 TCP/IP 通信サンプルプログラム アドホックジョイナー WM-RP-0xS 制御フロー

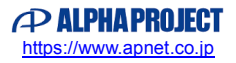

3.1.6 サンプルプログラム概要(UDP通信 インフラストラクチャモード)

UDP 通信サンプルプログラム(インフラストラクチャモード)は、以下の動作を行います。

SPI 接続された WM-RP-0xS に対してコマンドを送信し、UDP エコーバックサーバを構築します。
 UDP 通信で受信したデータをそのまま UDP 通信で送信元に送信します。
 動作確認は、ホスト PC 上のターミナルソフト (ハイパーターミナルなど)を使用して行ってください。
 ※ UDP エコーバックサーバ動作の詳細は、「3.1.7 UDP 通信エコーバックサーバ動作」を
 参照してください。

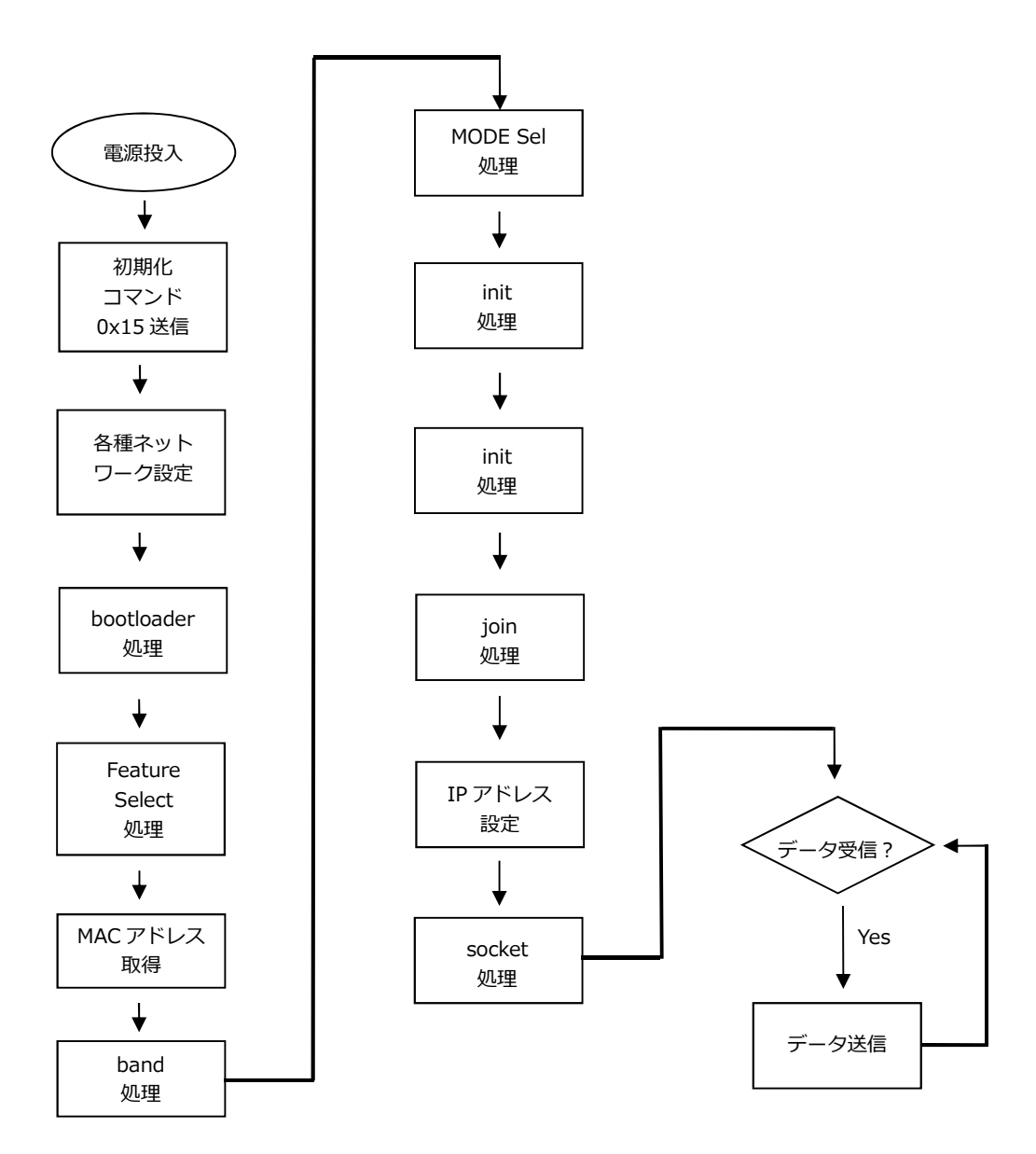

Fig 3.1-6 UDP 通信サンプルプログラム インフラストラクチャ WM-RP-0xS 制御フロー

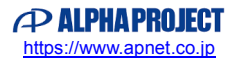

#### 3.1.7 UDP 通信エコーバックサーバ動作

(1) UDP ネットワーク設定

以下にサンプルプログラムのデフォルトのネットワーク設定を記します。 設定を変更する場合は、「6. サンプルプログラムの設定変更に関して」をご参照ください。

| UDP ネットワーク設定(アドホックモード) |                        |  |
|------------------------|------------------------|--|
| 使用帯域                   | 2.4GHz                 |  |
| 使用チャンネル                | 3ch                    |  |
| ネットワーク接続               | アドホックモード               |  |
| 送信レート                  | 自動設定                   |  |
| 送信レベル                  | ハイレベル                  |  |
| PSK                    | -                      |  |
| アクセスポイント SSID          | WM-RP_AP-S5D9-0ASample |  |
| IP アドレス                | 192.168.1.200          |  |
| サブネットマスク               | 255.255.255.0          |  |
| ゲートウェイ                 | 192.168.1.253          |  |
| 使用するポート                | 8000                   |  |

Table3.1-3 UDP ネットワーク設定(アドホックモード)

| TCP/IP ネットワーク設定(インフラストラクチャモード) |                           |  |
|--------------------------------|---------------------------|--|
| 使用帯域                           | 2.4GHz                    |  |
| 使用チャンネル                        | 3ch                       |  |
| ネットワーク接続                       | インフラストラクチャモード             |  |
| 送信レート                          | 自動設定                      |  |
| 送信レベル                          | ハイレベル                     |  |
| PSK                            | WM-RP_AP-S5D9-0ASamplePSK |  |
| アクセスポイント                       | WM-RP_AP-S5D9-0ASample    |  |
| IP アドレス                        | 192.168.1.200             |  |
| サブネットマスク                       | 255.255.255.0             |  |
| ゲートウェイ                         | 192.168.1.253             |  |
| 使用するポート                        | 8000                      |  |

Table3.1-4 UDP ネットワーク設定(インフラストラクチャモード)

※ これらの設定は弊社の環境において設定した値となっています。ご利用時は、お使いの環境の ネットワーク管理者に問い合わせ、ご利用の環境に沿った適切な値をそれぞれ設定しビルドしてください。

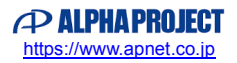

- (2) UDP 通信エコーバックサーバ動作(アドホックモード クリエータ)
   「3.1.8 UDP 通信動作モード選択」を参考にモードを設定し、ビルドを行った後、
   以下の手順に従い、UDP 通信エコーバックサーバの動作を確認してください。
- CPU ボードに電源を投入し、サンプルプログラムを動作させます。AP-S5D9-0A 上の LD1 が点灯します。
   無線 LAN ネットワーク接続に成功すると、AP-S5D9-0A 上の LD2 が点灯します。
   接続に失敗した場合、LD1 が点滅します。
- アドホック通信機器の設定を行います。
   この際には、「Table3.1-3 UDP ネットワーク設定(アドホックモード)」を参考に設定します。
- ③ アドホック通信機器を無線 LAN ネットワークに接続し、エコーバックが行われることを確認してください。
- ④ 以上で TCP/IP 通信エコーバックサーバ動作(アドホックモード:クリエータ)の動作確認は終了です。
- (3) UDP 通信エコーバックサーバ動作(アドホックモード ジョイナー)
   「3.1.8 UDP 通信動作モード選択」を参考にモードを設定し、ビルドを行った後、
   以下の手順に従い、UDP 通信エコーバックサーバの動作を確認してください。
- アドホック通信機器の設定を行い、無線 LAN ネットワークに接続します。
   この際には、「Table3.1-3 UDP ネットワーク設定(アドホックモード)」を参考に設定します。
- ② CPU ボードに電源を投入し、サンプルプログラムを動作させます。AP-S5D9-0A 上の LD1 が点灯します。
   無線 LAN ネットワーク接続に成功すると、AP-S5D9-0A 上の LD2 が点灯します。
   接続に失敗した場合、LD1 が点滅します。
- ③ アドホック通信機器の側からエコーバックが行われることを確認してください。
- ④ 以上で TCP/IP 通信エコーバックサーバ動作(アドホックモード クリエータ)の動作は終了です。
- (4) UDP 通信エコーバックサーバ動作(インフラストラクチャモード)
   「3.1.8 UDP 通信動作モード選択」を参考にモードを設定し、ビルドを行った後、
   以下の手順に従い、UDP 通信エコーバックサーバの動作を確認してください。
- CPU ボードに電源を投入し、サンプルプログラムを動作させます。AP-S5D9-0A 上の LD1 が点灯します。
   無線 LAN ネットワーク接続に成功すると、AP-S5D9-0A 上の LD2 が点灯します。
   接続に失敗した場合、LD1 が点滅します。
- ホスト PC 上でターミナルソフト(ハイパーターミナルなど)を起動し、Ethernet 接続の設定を行います。
   この際には、「Table3.1-4 UDP ネットワーク設定(インフラストラクチャモード)」を参考に設定します。
- ③ ターミナルソフトを使用し、エコーバックが行われることを確認してください。
- ④ 以上で TCP/IP 通信エコーバックサーバ動作(インフラストラクチャモード)の動作確認は終了です。

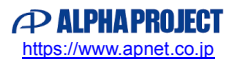

# 3.1.8 UDP 通信動作モード選択方法

本サンプルプログラムで、UDP 通信の動作モードを選択する方法を説明します。 以下のようにソースコードの変更を行い、動作確認を行ってください。(ソースコードの例はデフォルト設定です。)

プロトコルの選択

¥ap\_s5d9\_0a\_sample\_wmrp¥src¥common\_app.h

| 35 | /* Set the com protocol */  |  |
|----|-----------------------------|--|
| 36 | #define MODULE_TCP_SERVER   |  |
| 37 | //#define MODULE_TCP_CLIENT |  |
| 38 | //#define MODULE_UDP        |  |

UDP 通信を行う場合、38 行目のみ有効にしてください。 (36、37 行目はコメントアウト)

● ネットワークの選択

¥ap\_s5d9\_0a\_sample\_wmrp¥src¥common\_app.h

| 40 | /* Set the network */       |
|----|-----------------------------|
| 41 | //#define MODE_OPEN         |
| 42 | #define MODE_INFRASTRUCTURE |

・アドホックモード(クリエータ、ジョイナー)の場合

41 行目を有効に、42 行目は無効にしてください。

```
・インフラストラクチャモードの場合
```

41 行目は無効に、42 行目を有効にしてください。

● IBSS モードの選択

¥ap\_s5d9\_0a\_sample\_wmrp¥src¥common\_app.h

| 44 | /* Set the IBSS mode(only when MODE_OPEN is defined) */ |
|----|---------------------------------------------------------|
| 45 | //#define MODE_IBSS_CREATOR                             |
| 46 | #define MODE_IBSS_JOINER                                |

・アドホックモード クリエータの場合
 45 行目を有効に、46 行目を無効にしてください。

- ・アドホックモード ジョイナーの場合
  45 行目を無効に、46 行目を有効にしてください。
  ・インフラストラクチャモードの場合
- 設定する必要はありません。

TCP/IP 通信の設定については「3.1.4 TCP/IP 通信動作モード選択」をご覧ください。 ネットワークの設定などの変更箇所に関しては、「6. サンプルプログラムの設定変更に関して」を参考にしてください。

## 3.2 メモリマップ

e2 studio のプロジェクトのメモリマップを以下に示します。

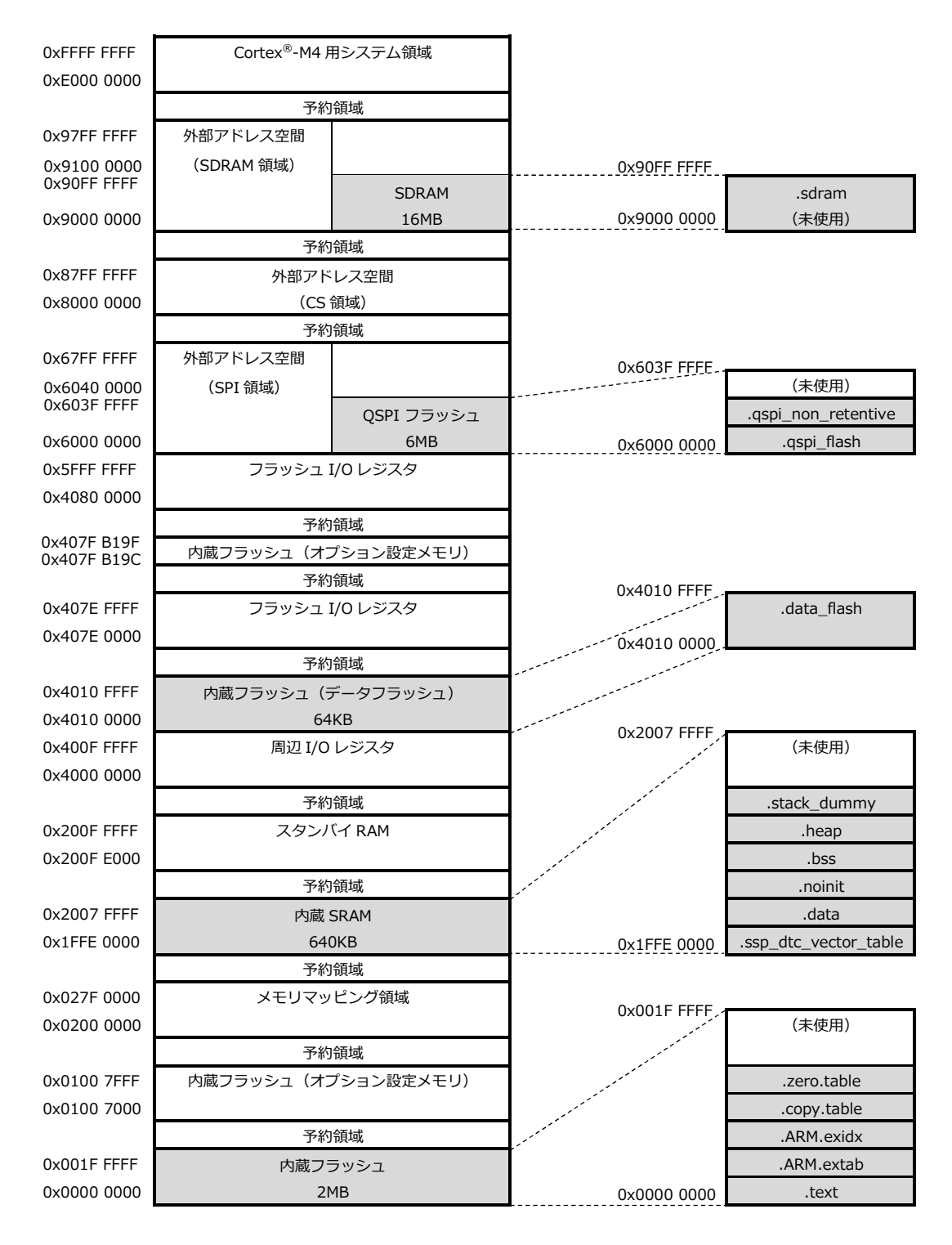

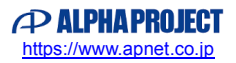

# 3.3 e2 studio を用いたプロジェクトのビルド・デバッグ

サンプルプログラムを CPU ボード上で実行するためには、e2 studio 上に一度サンプルプログラムをインポートし、 ビルドを行う必要があります。

e2 studio 上へのサンプルプログラムのインポート方法、サンプルプログラムのビルド・デバッグ方法については本節で説明します。

#### 3.3.1 Custom BSP の適用方法

e2 studio 上にサンプルプログラムをインポートする前に、CPU ボード用の Custom BSP を準備する必要があります。 サンプルプログラム内の「¥sample¥Custom BSP」にある「**AlphaProject.ap\_s5d9\_0a.1.4.0-ap010100.pack**」を 「<e2 studio のインストールフォルダ>¥internal¥projectgen¥arm¥Packs」のフォルダヘコピーしてください。

例: "C:¥Renesas¥e2\_studio"に e2 studio をインストールしている場合、下記フォルダに Custom BSP ファイルをコピーし てください。

C:¥Renesas¥e2\_studio¥internal¥projectgen¥arm¥Packs

以上で Custom BSP の適用は完了です。

#### 3.3.2 インポート方法

① e2 studio を起動し、ツールバーの [ファイル] → [インポート] を選択します。

| e² S | ynergy - C/C++ - e² studio                            |                      |                               |           |                             |          |        |          |
|------|-------------------------------------------------------|----------------------|-------------------------------|-----------|-----------------------------|----------|--------|----------|
| ファ   | マイル(F) 編集(E) ソース(S) リ                                 | リファクタリング(T) ナビゲ-     | ート(N) 検索(A)                   | プロジェクト(P) | Renesas Views 実行(R)         | ウィンドウ(W) | ヘルプ(H) |          |
|      | 新規(N)<br>ファイルを開く(.)<br>Open Projects from File System | Alt+シフト+N▶           | o <sup>2</sup> studio         |           |                             | <b>^</b> | ↔ ♣ ▲  | A* E     |
|      | 閉じる(C)<br>すべて閉じる(L)                                   | Ctrl+W<br>Ctrl+シフト+W | e- studio                     |           |                             |          |        | ワークベンチ   |
|      | 保管(S)<br>別名保存(A)<br>すべて保管(E)<br>前回保管した状態に戻す(T)        | Ctrl+S<br>Ctrl+シフト+S | ect<br>oject                  |           | 概要<br>フィーチャーの概要             |          |        |          |
| (t)  | 移動(V)<br>名前を変更(M)<br>更新(F)<br>行区切り文字の変換(D)            | F2<br>F5             | s from the                    | Þ         | チュートリアル<br>チュートリアルの実行       |          |        |          |
| Đ    | <sup>EP刷(P)</sup><br>ワークスペースの切り替え(W)<br>再開            | Ctrl+P               | settings<br>ntested preferenc | ies 💞     | サンプル<br>サンブルの試行             |          |        |          |
| 2    | インポート(I)<br>エクスボート(O)<br>プロパティ(R)                     | Alt+Enter            | ]                             | $\odot$   | <mark>新機能</mark><br>新機能こついて |          |        |          |
|      | 終∫/出□(X)                                              |                      |                               |           |                             |          |        |          |
|      |                                                       |                      |                               |           |                             |          | ✓始動時によ | うこそを常に表示 |
|      |                                                       |                      |                               | Smart Bro | owser Notification Startup  |          |        |          |

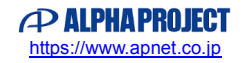

② [既存のプロジェクトをワークスペースへ]を選択し[次へ」を選択します。

| イーポイト <b>1</b>                                                                                                    |     |
|----------------------------------------------------------------------------------------------------|-----|
| <b>選択</b><br>アーカイブ・ファイルまたはディレクトリーから新規プロジェクトを作成します。                                                                                                    | Ľ   |
| Select an import wizard:                                                                                                    |     |
| フィルタ入力                                                                                                    |     |
| <ul> <li>▲ ● 一般</li> <li>② CMSIS Pack</li> <li>③ Rename &amp; Import Existing C/C++ Project into Workspace</li> <li>③ アーカイブ・ファイル</li> <li>③ ファイル・システム</li> <li>○ フォルダーまたはアーカイブ由来のプロジェクト</li> <li>○ 酸存プロジェクトをワークスペースへ</li> <li>□ 設定</li> <li>&gt; ● C/C++</li> <li>&gt; ● Oomph</li> <li>&gt; ● Tracing</li> <li>&gt; ● </li> </ul> | E   |
| (?)         (B)         次へ(N) >         終了(F)         キャン                                                                                                    | ·セル |

③ [ルート・ディレクトリーの選択]を選択し、[参照]からサンプルプログラムのフォルダを選択します。

| el インボート                                       |             |
|------------------------------------------------|-------------|
| プロジェクトのインポート                                   |             |
| 既存の Eclipse プロジェクトを検索するディレクトリーを選択します。          |             |
|                                                |             |
| ◎ ルート・ディレクトリーの選択(T):                           | 参照(R)       |
| ◎ アーカイブ・ファイルの選択(A):                            | 参照(R)       |
| プロジェクト(P):                                     |             |
|                                                | すべて選択(S)    |
|                                                | 選択をすべて解除(D) |
|                                                | 更新(E)       |
|                                                |             |
|                                                |             |
|                                                |             |
|                                                |             |
| オプション                                          |             |
| □ ポストロルフロジェクトを使来(n)<br>□ プロジェクトをワークスペースにコピー(C) |             |
| □ ワークスペースに既に存在するプロジェクトを隠す(I)                   |             |
| ワーキング・セット                                      |             |
| □ ワーキング・セットにプロジェクトを追加(T)                       | 新規(W)       |
| ワーキング・セット(0):                                  |             |
|                                                |             |
|                                                |             |
|                                                |             |
| (ア) <戻る(B) 次へ(N) > 終了(F)                       | キャンセル       |
|                                                |             |

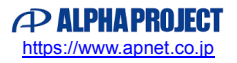

④ [終了]を選択します。

| e <sup>2</sup> インポート                                                                               |                                     |       | ·     |                                  |
|----------------------------------------------------------------------------------------------------|-------------------------------------|-------|-------|----------------------------------|
| プロジェクトのインポート<br>既存の Eclipse プロジェクトを検索する                                                            | ディレクトリーを選択します。                      |       |       |                                  |
| <ul> <li>・ルート・ディレクトリーの違択(T):</li> <li>アーカイブ・ファイルの違択(A):</li> <li>プロジェクト(P):</li> </ul>             | C:¥workspace¥ap_s7g2_0a_sample_uart |       | •     | <b>参照(R)</b><br>参照(R)            |
| ap_s7g2_0a_sample_uart(C:                                                                          | workspace¥ap_s7g2_0a_sample_uart)   |       |       | すべて選択(S)<br>選択をすべて解除(D)<br>更新(E) |
| オプション<br>「オストしたプロジェクトを検索(H)<br>プロジェクトをワークスペースにコ<br>ワークスペースに既に存在するプロ<br>ワーキング・セット<br>「ワーキング・セット(0): | ビー(C)<br>ジェクトを隠す(I)<br>を追加(T)       |       |       | <b>新規(W)</b><br>選択(E)            |
| ?                                                                                                  | < 戻る(B) 次へ                          | (N) > | 終了(F) | キャンセル                            |

⑤ ナビゲーションウィンドウにサンプルプログラムのプロジェクトが追加されていることを確認します。

| Synergy - C/C++ - e <sup>2</sup> studio                                                          | - 0 <b>X</b>                       |
|--------------------------------------------------------------------------------------------------|------------------------------------|
| ファイル(F) 編集(E) ソース(S) リファクタリング(T) ナビゲート(N) 検索(A) プロジェクト(P) Renesas Views 実行(R) ウィンドウ              | (W) ヘルプ(H)                         |
| 🔨 💽 🔳 🗸 No Launch Configurations 🗸 on:<br>                                                       | 🖩 🐚 💌 🎸 🕶 🔝 🔌                      |
| <u></u> • • • • • • • • • • • • • • • • • •                                                      | → •                                |
|                                                                                                  | クイック・アクセス                          |
| ▶ プロジェクト・エクス 🙁 😐 🗖                                                                               | ₽ 7 % ® M - □                      |
|                                                                                                  |                                    |
| ▶ 話 ap_57g2_0a_sample_uart ■ 「「「「「」」」」」」 ■ 「」」「「」」」」」」 ■ コンソール □ ブロパティー ● メモリー使用量 ◆ スマート・ブラ 0 項目 | 表示するアウトラインはありませ<br>ん・<br>ウザー ▽ □ □ |
| 記述/說明                                                                                            | リソース パス                            |
|                                                                                                  |                                    |
|                                                                                                  |                                    |
|                                                                                                  | Þ                                  |
| 0項目が選択されました。                                                                                     | 5                                  |

以上でプロジェクトのインポートは完了です。

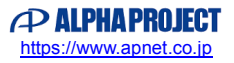

# 3.3.3 ビルド方法

① プロジェクトのコンフィギュレータファイルを開きます。

| ファイル(F) 編集(E) ソース(S) リファクタリング(T) ナビケート(N) 検索(A) プロジェクト(P) Renessas Views 実行(R) ウィンドウ(W) ヘルプ(H) <ul> <li>             ・・・・・・・・・・・・・・・・・・・・・・・・・</li></ul>                                                                                                    | ø   |
|----------------------------------------------------------------------------------------------------|-----|
| Image: Second second secon | )Q  |
|                                                                                                    |     |
|                                                                                                    |     |
| クイック・アクセス 🖞 🖻                                                                                                    |     |
|                                                                                                    |     |
|                                                                                                    |     |
|                                                                                                    | n±+ |
| * gr ap_s/g2_ua_sample_uart [ven 衣がりのアンドラインはの ながりのアンドラインはの 人か                                                                                                    | 986 |
| ▷ @# src                                                                                                    |     |
| ⊳ 扄 script                                                                                                    |     |
| 📄 ap_s7g2_0a_sample_uart Debu                                                                                                    |     |
| ap_s7g2_0a(QSPI_ON)_R7F57C                                                                                                    |     |
| in an exp tail the tail the tail tail tail tail tail tail tail tail                                                                                                    |     |
| Regional delication                                                                                                    |     |
| synergy_cfg.txt                                                                                                    |     |
|                                                                                                    |     |
|                                                                                                    |     |
|                                                                                                    |     |
|                                                                                                    |     |
|                                                                                                    |     |
|                                                                                                    |     |
|                                                                                                    |     |
| ● 問題 23 @ タスク 目 コンソール 同 プロパティー ■ メモリー使用量 ● スマート・ブラウザー マー                                                                                                    |     |
| 0 errors, 9 warnings, 0 others                                                                                                    |     |
| 記述/説明                                                                                                    | パス  |
| ▷ 💧 警告 (9 項目)                                                                                                    |     |
|                                                                                                    |     |
| < » < m                                                                                                    | - F |
|                                                                                                    | 8   |

② [Generate Project Content] をクリックし、自動作成ファイルを出力して設定をプロジェクトに適用します。

| e <sup>2</sup> C/C++ - ap_s7g2_0a_sample_uart/cor                                                                                                    | figuration.xml - e² studio                                 |                   |
|----------------------------------------------------------------------------------------------------|------------------------------------------------------------|-------------------|
| ファイル(F) 編集(E) ソース(S) リファク                                                                                                    | ッタリング(T) ナビゲート(N) 検索(A) プロジェクト(P) Renesas Views 実行(R) ウィンド | ウ(W) ヘルプ(H)       |
| <ul><li></li><li></li></ul> | V No Launch Configurations V on: V 🔅 📑 🔹                   | • 🔚 🐚 📎 • 🔦 • 🔜 🔌 |
| u, • %, ⊪ III 📽 🖏 🖑 🕸                                                                                                    |                                                            | • ⊑) •            |
|                                                                                                    |                                                            | クイック・アクセス : 😭 🐻   |
|                                                                                                    | 🕸 [an e7e] (b. comple until Curerou Configuration 12       |                   |
|                                                                                                    | w tap_s/gz_oa_sample_uarc) synergy configuration &         |                   |
| ▲ 😂 ap s7g2 0a sample uart [Deb                                                                                                    | Threads Configuration Generate Project Conten              | t 表示するアウトラインはありませ |
| ▶ m Includes                                                                                                    |                                                            | _ ∕ν₀             |
| ⊳ 😕 src                                                                                                    | Threads New Thread HAL/Common Stacks New Stack > Remove    |                   |
| b b script                                                                                                    | 📲 a joport I/O Port 🖑 a fmi FMI Driver on                  | -                 |
| ap_s7g2_0a(QSPI_ON)_R7FS7C                                                                                                    | A inport I/O Port Drive Driver on r_ioport r_fmi           |                   |
| ap_s7g2_0a(SDHI_ON)_R7FS7                                                                                                    | g_fmi FMI Driver on r_                                     |                   |
| 🔅 configuration.xml                                                                                                    | g_cgc CGC Driver on r                                      |                   |
| R7FS7G27H3A01CFC.pincfg                                                                                                    |                                                            |                   |
| synergy_cig.cxc                                                                                                    |                                                            |                   |
|                                                                                                    | < F                                                        |                   |
|                                                                                                    | HAL/Co                                                     |                   |
|                                                                                                    | Objects Remove                                             |                   |
|                                                                                                    |                                                            |                   |
|                                                                                                    | 4 <u> </u>                                                 |                   |
|                                                                                                    | Summary BSP Clocks Pins Threads Messaging Components       |                   |
|                                                                                                    | 💽 問題 🛛 🧔 タスク 🖳 コンソール 🔲 プロパティー 🔋 メモリー使用量 🁒 スマート・ブ           | ラウザー マロロ          |
|                                                                                                    | 0 errors, 9 warnings, 0 others                             |                   |
|                                                                                                    | 記述/說明                                                      | リソース パス           |
|                                                                                                    | ▷ 💧 警告 (9 項目)                                              |                   |
|                                                                                                    |                                                            |                   |
| ( III )                                                                                                    | <                                                          | Þ                 |
| 🔅 configuration.xml -ap_                                                                                                    | s7g2_0a_sample_uart                                        |                   |

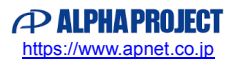

③ ツールバーからビルドアイコンを選択します。

ビルドが成功すると、¥Debug ワークフォルダにオブジェクトファイルが生成されます。

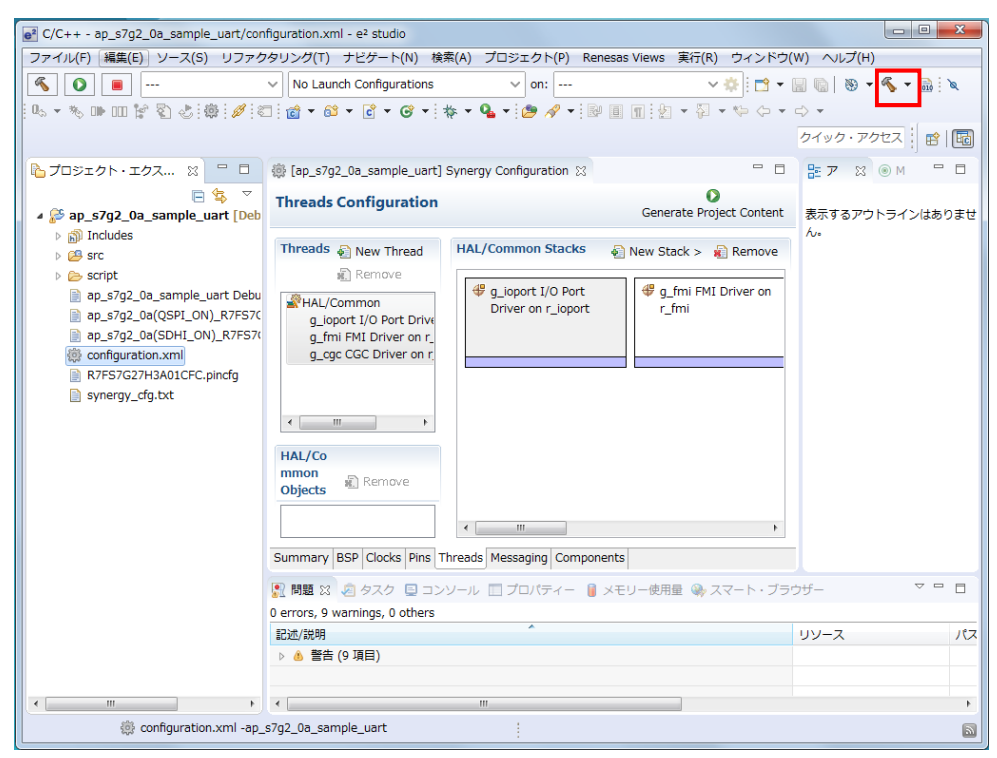

e2 studio の詳細な使用方法に関しては、 e2 studio のマニュアルを参照してください。

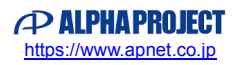

#### 3.3.4 デバッグ方法

- ① 「3.3.3 ビルド方法」を参考に、プロジェクトをビルドしてください。
- ② ボード上のディップスイッチを以下のように設定してください。

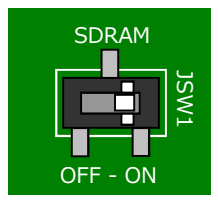

JSW1:ON ボード上の SDRAM を使用する

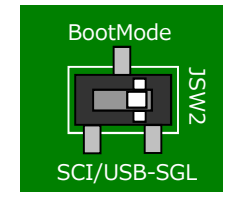

JSW2 : SGL シングルチップモード

- ③ ボードに電源を投入してください。
- ④ プロジェクトを選択し、メニューバーから [デバッグの構成]を開きます。

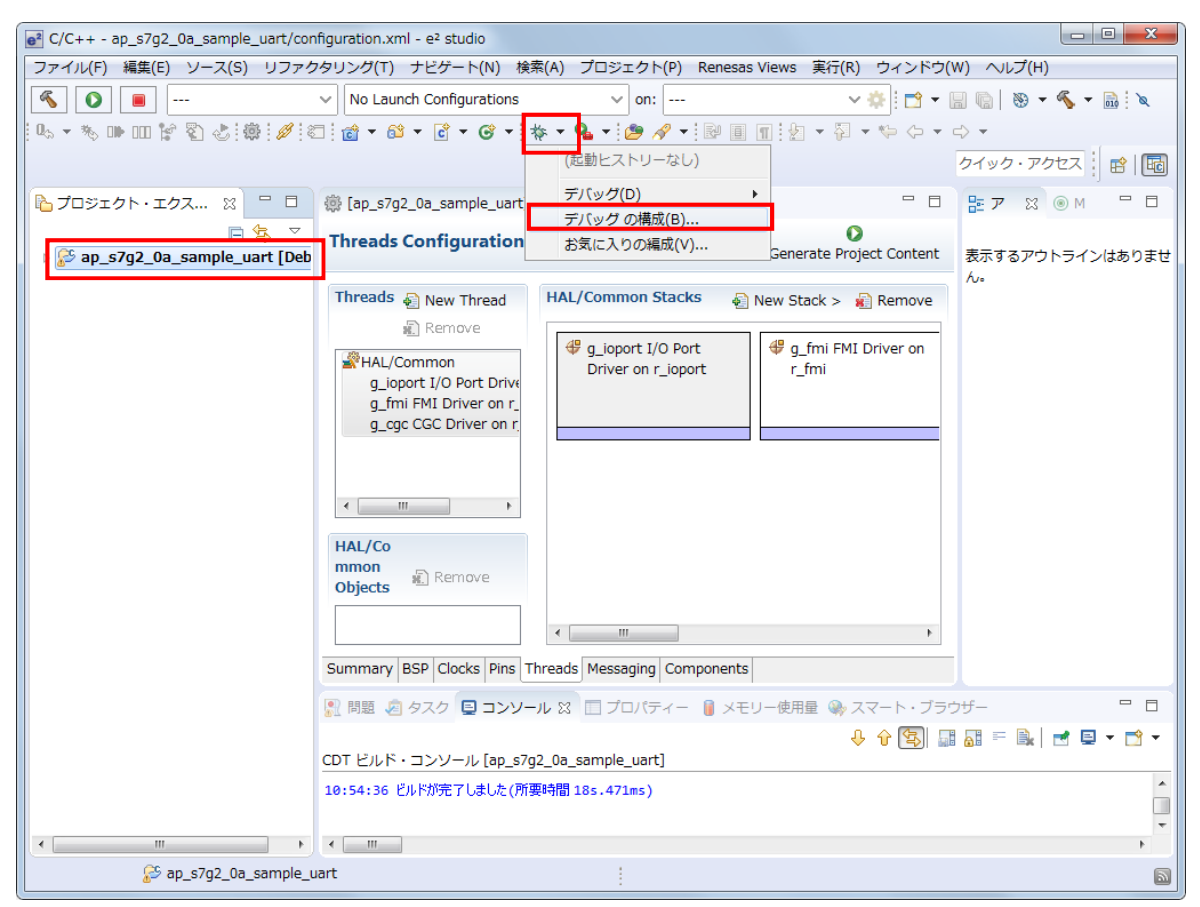

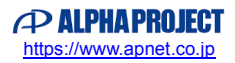

⑤ [Renesas GDB Hardware Debug] を選択後、 [新規の起動構成] をクリックします。

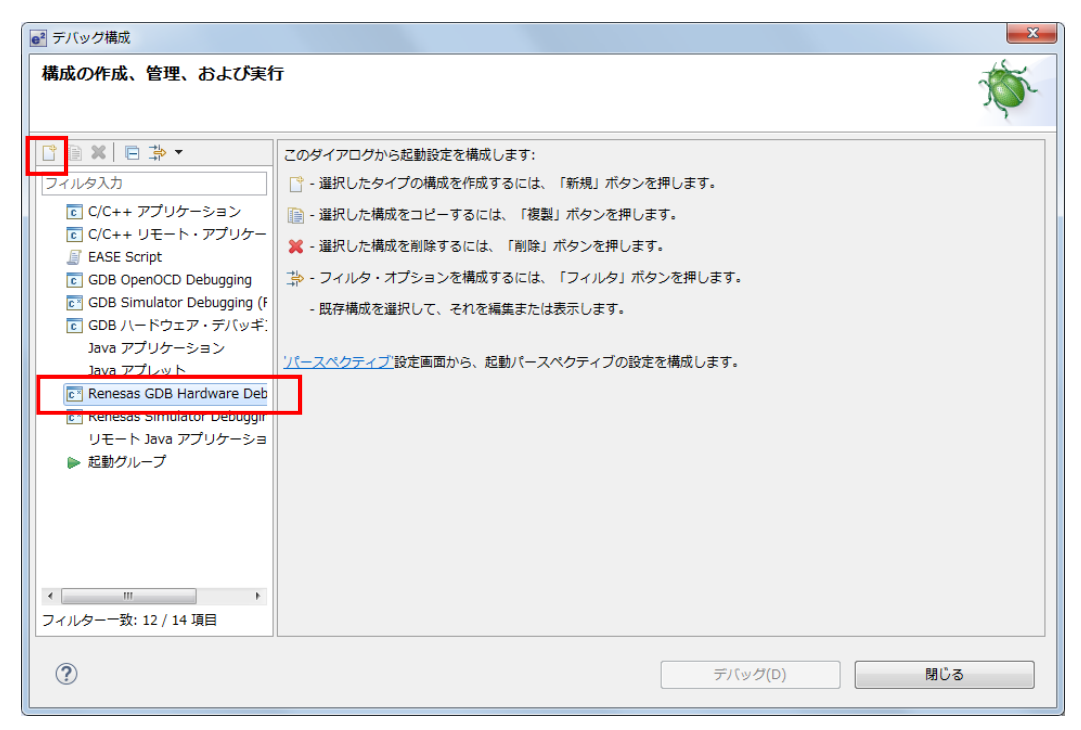

- ⑥ 新規作成されたデバッグ構成を選択し[メイン] タブを開き、各項目を以下のように設定してください。
   (図は「ap\_s7g2\_0a\_sample\_uart」をデバッグする際の例です。)
  - [名前]:任意の値を入力。
  - [プロジェクト]:「参照」ボタンを押し、プロジェクトを選択。
  - [C/C++アプリケーション]:「プロジェクトの検索」ボタンを押し、ビルドで生成した elf ファイルを選択。

| e <sup>2</sup> テバック構成                                                                                                    |                                                                               |              |                                                                                |                                                                                                    |  |
|----------------------------------------------------------------------------------------------------|-------------------------------------------------------------------------------|--------------|--------------------------------------------------------------------------------|----------------------------------------------------------------------------------------------------|--|
| 構成の作成、管理、および実行                                                                                                    | Ī                                                                             |              |                                                                                | - Alexandre - Alexandre - Alex |  |
| □ ■ ¥ □ 콰 マ<br>フィルタ入力<br>ン++ アプリケーション<br>ン++ リモート・アプリケーション<br>SE Script<br>B OpenOCD Debugging (RH850)<br>D Simulator Debugging (RH850)                                                                         | 名前(N): ap_s7g2_0a_sample_uart Debug                                           |              |                                                                                |                                                                                                    |  |
| B Simulator Debugging (KHS50)<br>B ハードウエア・デバッギング<br>a アブリケーション<br>a アブレット<br>nesas GDB Hardware Debugging<br>* ap_57g2_0a_sample_uart Debug<br>nesas Simulator Debugging (RX, RL:<br>Eート Java アブリケーション<br>bグループ | 起動前に必要に応じてビルド<br>ビルド構成: Select Automatical<br>① 自動ビルドを有効にする<br>④ ワークスペース設定の使用 | 変数(V)<br>lly | <ul> <li>プロジェクトの検索(H)</li> <li>□ 自動ビルドを無効にする</li> <li>□ ークスペース設定の構成</li> </ul> | 参照(R)<br>▼                                                                                                    |  |
| < m ・ フィルター一致: 13 / 15 項目                                                                                                    |                                                                               |              | 前回保管した状態に戻す(V)                                                                 | 適用(Y)<br>閉じる                                                                                                    |  |

 ⑦ [Debugger] タブを選択し、 [Debug hardware] に [J-Link ARM] を、 [Target Device] に「R7FS5D97E」を 設定します。

| ● デバッグ構成                                                                                                    | <u></u>                                                                                                    |
|----------------------------------------------------------------------------------------------------|----------------------------------------------------------------------------------------------------|
| 構成の作成、管理、および実行                                                                                                    | T T                                                                                                    |
| ○ ● ★ ● ⇒ ▼       フィルタ入力       ン++ アブリケーション       ン++ リモート・アブリケーション       SE Script       B OpenOCD Debugging       B Simulator Debugging (RH850)       B /-ドウェア・デ/(ッギング       'a アブリケーション       'a アブリケーション       'a アブリケーション       'a アブリケーション       'a アブリケーション       'a アブリント       nesas GDB Hardware Debugging       ap_s7g2_0a_sample_uart Debug       nesas Simulator Debugging (RX, RL7.       Eート Java アブリケーション       カグルーブ | 名前(N): ap_s7g2_0a_sample_uart Debug<br>→ イン 体 Debugger → Startup レソース 単通(C)<br>Debug hardware → Inraget Device:<br>GDB Settings Connection Settings デバッグ・ツール設定<br>GDB 接機設定:<br>● ローカル GDB サーバーを自動起動 ホスト名または IP アドレス: localhost<br>● リモート GDB サーバーへ接続 GDB ポート番号: 61234<br>ADM ポート番号: 61236<br>GDB コマンド:<br>arm-none-eabl-gdb 参照 変数 |
| < Ⅲ → フィルター一致: 13 / 15 項目                                                                                                    | <br>前回保管した状態に戻す(V) 適用(Y)                                                                                                    |
| ?                                                                                                    | デバッグ(D) 閉じる                                                                                                    |

⑧ [デバッグ]を選択します。

| e <sup>2</sup> デバッグ構成               |                                                                                                    |
|-------------------------------------|----------------------------------------------------------------------------------------------------|
| 構成の作成、管理、および実行                      | T T                                                                                                    |
| 「 ● ● ● □ □ □ □ □ □ □ □ □ □ □ □ □ □ | 名前(N): ap_s7g2_0a_sample_uart Debug<br>→ メイン 称 Debugger  Startup  ソフス  共通(C)<br>Debug hardware: J-Link ARM  Target Device: R7F57G27H<br>GDB Settings Connection Settings デバッグ・ツール設定<br>GDB 接続設定:<br>・ ローカル GDB サーバーを目動起動 ホスト名または IP アドレス: localhost<br>・ リモート GDB サーバーへ接続 GDB ポート番号: 61234<br>ADM ポート番号: 61236<br>GDB コマンド:<br>arm-none-eabi-gdb<br>参照 変数 |
| < Ⅲ ト<br>フィルター─致: 13 / 15 項目        | 前回保管した状態に戻す(V) 適用(Y)                                                                                                    |
| ?                                   | デバッグ(D) 閉じる                                                                                                    |

⑨ ボードとの接続が完了したらプログラムを実行し、サンプルプログラムを動作させてください。

| el デバッグ - ap_s7g2_0a_sample_uart/synergy/ssp/src/bsp/cmsis/Device/RENESA                                                                                                    | ■ デバッグ - ap s7g2 0a sample uart/synergy/ssp/src/bsp/cmsis/Device/RENESAS/S7G2/Source/startup S7G2.c - e² studio |  |  |  |  |  |
|----------------------------------------------------------------------------------------------------|----------------------------------------------------------------------------------------------------|--|--|--|--|--|
| ー<br>ファイル(F) 編集(E) ソース(S) リファクタリング(T) ナビゲート(N) 検索(A) プロジェクト(P) Renesas Views 実行(R) ウィンドウ(W) ヘルプ(H)                                                                                                    |                                                                                                    |  |  |  |  |  |
|                                                                                                    | 本 デバッグ(B)      マ 回 as s7a2 0a sample uart Debu > ☆     ドウ マ 回 回 巻 マ ≪ マ 回                                       |  |  |  |  |  |
|                                                                                                    |                                                                                                    |  |  |  |  |  |
|                                                                                                    |                                                                                                    |  |  |  |  |  |
|                                                                                                    |                                                                                                    |  |  |  |  |  |
| ☆ デバッグ ※ ▶ 🗞 マ □ □                                                                                                    | (X)= 変数 🛿 🗣 ブ 淵 レ 🛋 モ 😭 式 📲 イ 📄 I 🧏 P 🖓 🗖                                                                       |  |  |  |  |  |
| ap_s7g2_0a_sample_uart Debug [Renesas GDB Hardware Debugging]                                                                                                    | 🏭 📲 🖻 📩 👘 🔻                                                                                                    |  |  |  |  |  |
| ▲ 2 ap_s7g2_0a_sample_uart.elf [1]                                                                                                    | 名前 タイプ 値 ^                                                                                                    |  |  |  |  |  |
| ▲ 🔐 Thread #11 (single core) (Suspended : シクナル : SIGTRAP: Trace/brei                                                                                                    |                                                                                                    |  |  |  |  |  |
| arm-none-eabi-adb (7.8.2)                                                                                                    |                                                                                                    |  |  |  |  |  |
| GDB server                                                                                                    |                                                                                                    |  |  |  |  |  |
|                                                                                                    |                                                                                                    |  |  |  |  |  |
| ۰                                                                                                    | с                                                                                                    |  |  |  |  |  |
| (@ [ap_s7g2_0a_sample_uart] Synergy Configuration 🛛 🔂 startup_S7G2.c 🐹                                                                                                    | - C 🗄 アウト 🚹 プロジ 🕺 - C                                                                                           |  |  |  |  |  |
| e 60 00004588                                                                                                    | ▲ E                                                                                                    |  |  |  |  |  |
| 62 000458a SystemInit();                                                                                                    |                                                                                                    |  |  |  |  |  |
| 63<br>64 /* Call user application */                                                                                                    |                                                                                                    |  |  |  |  |  |
| 65 0000458e main();                                                                                                    |                                                                                                    |  |  |  |  |  |
| 66<br>67 ⊖ while (1)                                                                                                    | -                                                                                                    |  |  |  |  |  |
| 68 {<br>69 /* Infinite Loop. */                                                                                                    |                                                                                                    |  |  |  |  |  |
| 07 00004592 } / INTERCE CODE /                                                                                                    |                                                                                                    |  |  |  |  |  |
| 71 }<br>72                                                                                                    | -                                                                                                    |  |  |  |  |  |
| <                                                                                                    | • • • •                                                                                                    |  |  |  |  |  |
| 📴 🗆 😢 💩 夕 👔 メ 💥 消 香 Re 🕐 Pe 🕐 Pr 🦎 Re 🎭 Tr 🔿 Vis 🖄 Li 🗞 ス 🙎 問題 🕃 実 📋 メ 🖳 🗖                                                                                                    |                                                                                                    |  |  |  |  |  |
|                                                                                                    |                                                                                                    |  |  |  |  |  |
| ap.57g2.0a_sample_uart Debug [Renesas GDB Hardware Debugging] GDB server                                                                                                    |                                                                                                    |  |  |  |  |  |
| SECUPUXXX, writing to address 0x00000408 with data ffffffffffffffffffffffffffffffffff                                                                                                    |                                                                                                    |  |  |  |  |  |
| 10.17 (24) 7/10.10 (24) 7/10.10 (24) 7/10 (24) 7/10 (24) |                                                                                                    |  |  |  |  |  |
| 4 F                                                                                                    |                                                                                                    |  |  |  |  |  |
| 中部中         書言込み可能         スマート挿入                                                                                                    |                                                                                                    |  |  |  |  |  |

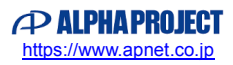

# 3.4 EWSYN を用いたプロジェクトのビルド・デバッグ

本節では、本サンプルプログラムを IAR Embedded Workbench® for Renesas Synergy™(以下、EWSYN)および Renesas Synergy™ Standalone Configurator(以下、SSC)を用いてビルド・デバッグする方法を説明します。

#### 3.4.1 Custom BSP の適用方法

EWSYN でサンプルプログラムのビルド・デバッグを行うためには、SSC に Custom BSP を適用する必要があります。 サンプルプログラム内の「¥sample¥Custom BSP」にある「**AlphaProject.ap\_s5d9\_0a.1.4.0-ap010100.pack**」を、 「<SSC のインストールフォルダ>¥internal¥projectgen¥arm¥Packs」のフォルダへコピーしてください。

例: "C:¥Renesas¥Synergy¥SSC\_v6\_2\_0\_R20180102"に SSC をインストールしている場合、下記フォルダに Custom BSP ファイルをコピーしてください。

C:\FRenesas\FSynergy\FSSC\_v6\_2\_0\_R20180102\Finternal\Fprojectgen\Farm\FPacks

以上で Custom BSP の適用は完了です。

## 3.4.2 ビルド方法

EWSYN でビルドを行う際は、e2 studio が生成した「synergy」フォルダを削除する必要があります。 事前に「¥sample¥ap\_s5d9\_0a\_sample\_wmrp¥synergy」を削除してください。

- ① 「¥sample¥ap\_s5d9\_0a\_sample\_wmrp」内のワークスペースファイル「**ap\_s5d9\_0a\_sample\_wmrp.eww**」を 実行します。
- ② [Renesas Synergy] [コンフィギュレータ] を選択して、コンフィギュレータを起動します。

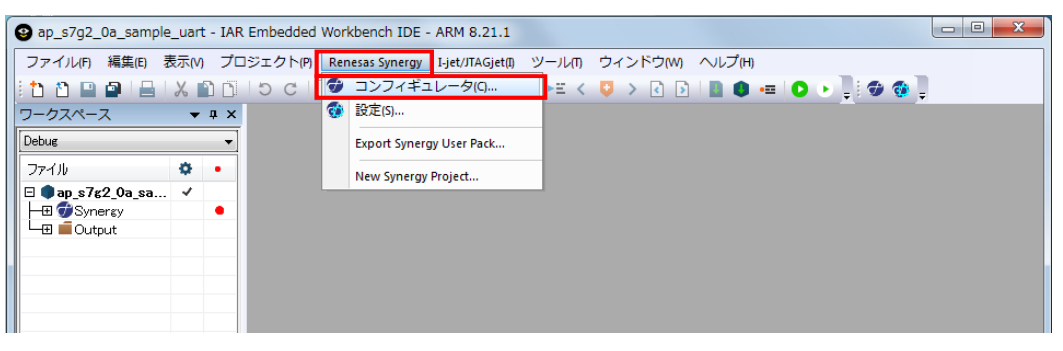

[Renesas Synergy 設定] が表示された場合は、SSC をインストールした場所と、ライセンスファイルを登録します。

| C:#Renesas#Synergy#SSC_V0_     | 2_0_R20180102            |                       |                 | <b>•</b>    |
|--------------------------------|--------------------------|-----------------------|-----------------|-------------|
| ライセンスファイル:                     |                          |                       |                 |             |
| C:¥Renesas¥Synergy¥SSC_v6_     | 2_0_R20180102¥internal¥p | rojectgen¥arm¥license | s¥SSP_License_E | xample_ 👻 _ |
| ライヤッフは起                        |                          |                       |                 |             |
|                                |                          |                       |                 |             |
| Company: Renesas Electronics   | America Inc.             |                       |                 |             |
| UserName: Renesas Synergy E    | valuation User           |                       |                 | l           |
| Email: noreply@renesas.com     |                          |                       |                 |             |
| LICENSE INFORMATION:           |                          |                       |                 |             |
| Issued: 05/01/2018             |                          |                       |                 |             |
| SUPPOPTED COMPONENTS           |                          |                       |                 |             |
| Component: Synergy BSP         |                          |                       |                 |             |
| Permissions: Source=yes,Edit=; | /es,Save=yes,View=yes,C  | ompile=yes            |                 |             |
|                                |                          |                       |                 |             |
| ■ 啐号/レさわたっ」/ リ た彼号され           | コカコッズルと交換する              |                       |                 |             |

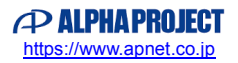

③ SSC が起動します(SSC の起動には、少し時間がかかる場合があります)。

| Synergy Standalone Configurator                 |                 |                          |                                                                                           |            |         |
|-------------------------------------------------|-----------------|--------------------------|-------------------------------------------------------------------------------------------|------------|---------|
| Help                                            |                 |                          |                                                                                           |            |         |
| [Synergy Project] Synergy Configuration         |                 | - 0                      | 👩 Package                                                                                 | ⊙ ⊕ ▼ 🔡    | - 🛯 - 🗆 |
| Summary                                         |                 | 0                        |                                                                                           |            | *       |
|                                                 |                 | Generate Project Content |                                                                                           |            |         |
| Project Summary                                 | Re              |                          | C                                                                                         |            |         |
| Board: ap_s7g2_0a                               |                 |                          | 0400 (1978)                                                                               |            |         |
| Device: R7FS7G27H3A01CFC                        |                 | C700                     | P401 22 2                                                                                 | ()         |         |
| SSP Version: 1.4.0                              |                 | SIGZ                     | P402 32 3<br>P403 32 4<br>P404 35                                                         | $\bigcirc$ | =       |
| Selected software components:                   |                 | E                        | P405 22 6<br>P406 22 7<br>P700 22 8                                                       |            |         |
| SSP Common Code                                 | v1.4.0          |                          | P701 22 9<br>P702 210                                                                     |            |         |
| Clock Generation Circuit: Provides=[CGC]        | v1.4.0          |                          | P703 22 11                                                                                |            |         |
| Event Link Controller: Provides=[ELC]           | v1.4.0          |                          | P704 22 13                                                                                |            |         |
| Factory MCU Information Module: Provides=[FMI]  | v1.4.0          |                          | P706 22 14<br>P707 15                                                                     |            |         |
| I/O Port: Provides=[IO Port]                    | v1.4.0          |                          | P800 16                                                                                   |            |         |
| AP-S7G2-0A Board Support Files                  | v1.4.0-ap010000 |                          | VBAT 18                                                                                   |            |         |
| Board support package for R7FS7G27H3A01CFC      | v1.4.0          |                          | VCL 19<br>XCIN 20                                                                         |            |         |
| Board support package for S7G2                  | v1.4.0          |                          | XCOUT 21                                                                                  |            |         |
| Board support package for S7G2                  | v1.4.0          |                          | P213 22                                                                                   |            |         |
| Data Transfer Controller: Provides=[Transfer]   | v1 4 0          | -                        | P212 22 24                                                                                |            |         |
| YouTube                                         |                 |                          | AVCCUSBHS 26<br>USBHSRREF 27<br>AVSSUSBHS 28<br>PVSSUSBHS 29<br>VSSUSBHS 30<br>USBHSSM 31 |            |         |
| Summary BSP Clocks Pins Threads Messaging Compo | nents           |                          | <                                                                                         |            | +       |
| Properties 🖹 Problems                           |                 | Pin Conflicts            |                                                                                           |            | ~       |
|                                                 |                 | 0 items                  |                                                                                           |            |         |
|                                                 |                 | Description              |                                                                                           | ^          |         |
| Properties are not available.                   |                 |                          |                                                                                           |            |         |
|                                                 |                 |                          |                                                                                           |            |         |
|                                                 |                 |                          |                                                                                           |            |         |
|                                                 |                 |                          |                                                                                           |            |         |
|                                                 |                 |                          |                                                                                           |            |         |
| L                                               |                 | (*L                      |                                                                                           |            | •       |

④ [Generate Project Content] を押し、自動作成ファイルを出力して設定をプロジェクトに適用します。

| Synergy Standalone Configurator                                                                                                    |                                                                                                    |                          |                                                                                                    |                       |
|----------------------------------------------------------------------------------------------------|----------------------------------------------------------------------------------------------------|--------------------------|----------------------------------------------------------------------------------------------------|-----------------------|
| Help                                                                                                    |                                                                                                    |                          |                                                                                                    |                       |
| 🎄 [Synergy Project] Synergy Configuration 🔀                                                                                                    | _                                                                                                    | - 8                      | 👩 Package                                                                                                    | ⊖, ⊕, ▼   Ⅲ ▼ ♠ ▼ □ □ |
| Summary                                                                                                    |                                                                                                    | Generate Project Content |                                                                                                    |                       |
| Project Summary                                                                                                    | RE                                                                                                    |                          | _                                                                                                    |                       |
| Board:         ap_s7g2_0a           Device:         R7FS7G27H3A01CFC           SSP Version:         1.4.0           Selected software components:         SSP Common Code           Clock Generation Circuit: Provides=[CGC]         Event Link Controller: Provides=[ELC]           Factory MCU Information Module: Provides=[FMI]         I/O Port: Provides=[IC Port]           AP-S7G2-0A Board Support Files         Board support package for S7G2           Board support package for S7G2         Board support package for S7G2           Data Transfer Controller: Provides=[Iransfer]         Provides=Iransfer] | v1.4.0<br>v1.4.0<br>v1.4.0<br>v1.4.0<br>v1.4.0-ap010000<br>v1.4.0<br>v1.4.0<br>v1.4.0<br>v1.4.0<br>v1.4.0 | <b>\$7G2</b><br>₽        | 1400         [21]           1401         [22]           1402         [23]           1404         [23]           1404         [24]           1404         [26]           1405         [26]           1405         [26]           1700         [26]           1700         [26]           1700         [26]           1700         [26]           1700         [26]           1700         [26]           1700         [26]           1700         [26]           1700         [26]           1700         [26]           1700         [26]           1700         [26]           1700         [26]           1700         [26]           1700         [26]           1700         [26]           1710         [26]           1710         [26]           1720         [26]           1720         [26] | E                     |
| Youther Synchronic Support                                                                                                    | ents                                                                                                    |                          | VCC_138HS<br>AVCCUS8HS 36<br>US8HSRAEF 27<br>AVSSUS8HS 139<br>PVSSUS8HS 139<br>VSS2US8HS 139<br>US8HSD0 131<br>US8HSD0 132<br>(111                                                                                                    |                       |
| Properties R Problems                                                                                                    | <b>T</b>                                                                                                  | Pin Conflicts            |                                                                                                    | ~                     |
|                                                                                                    |                                                                                                    | 0 items                  |                                                                                                    |                       |
| Properties are not available                                                                                                    |                                                                                                    | Description              |                                                                                                    | A                     |
| Properties are not available.                                                                                                    |                                                                                                    |                          |                                                                                                    |                       |
|                                                                                                    |                                                                                                    |                          |                                                                                                    |                       |
|                                                                                                    |                                                                                                    |                          |                                                                                                    |                       |
|                                                                                                    |                                                                                                    | • [                      |                                                                                                    | Þ                     |
|                                                                                                    |                                                                                                    | ·                        |                                                                                                    |                       |

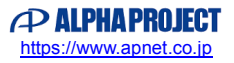

⑤ メイクボタンを押して、メイク(ビルド)を行います。

メイクは、ワークスペースのプロジェクトを右クリックしたメニューからも行うことができます。 (SSC は開いたままでも、終了しても構いません。)

| an s7g2 0a sample uart - TAR Embedded Workhench IDE - ARM 8 21 1                      |               |
|---------------------------------------------------------------------------------------|---------------|
|                                                                                       |               |
| ファイル(F) 編集(E) 表示(V) プロジェクト(P) Renesas Synergy I-jet/JTAGjet(I) ツール(T) ウィンドウ(W) ヘルプ(H) |               |
| 1 1 1 🖬 📾   🖴   X 🛍 1 1 1 0 C   🚽 🗸 🔍 > 🦕 🖬 < 📮 > 🕢 🗗   🎽 🏚 🖕   (                     | D 🕑 👷 🥶 🖕 👘 📘 |
| ワークスペース ▼ # ×                                                                         |               |
| Debug                                                                                 |               |
| 77-11/                                                                                |               |
| □ <b>□</b> ap_s7 <u>62_0a_sa</u> ✓                                                    |               |
|                                                                                       |               |
| Output                                                                                |               |
|                                                                                       |               |
|                                                                                       |               |
|                                                                                       |               |
|                                                                                       |               |
|                                                                                       |               |
|                                                                                       |               |
|                                                                                       |               |
|                                                                                       |               |
|                                                                                       |               |
|                                                                                       |               |

# 3.4.3 デバッグ方法

EWSYN でデバッグを行う方法を説明します。 デバッグを行う環境・プロジェクトに従って、適切に設定してください。

- ① プロジェクトのビルドを行います。
- ② ボード上のディップスイッチを以下のように設定してください。

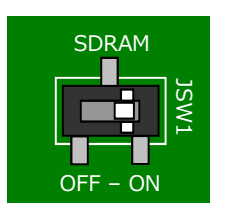

JSW1:ON ボード上の SDRAM を使用する

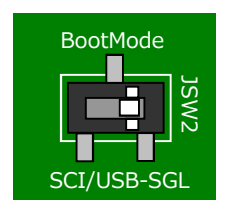

JSW2 : SGL シングルチップモード

③ ボードに電源を投入してください。

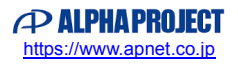

④ ワークスペースのプロジェクトを右クリックし、 [オプション]を選択します。

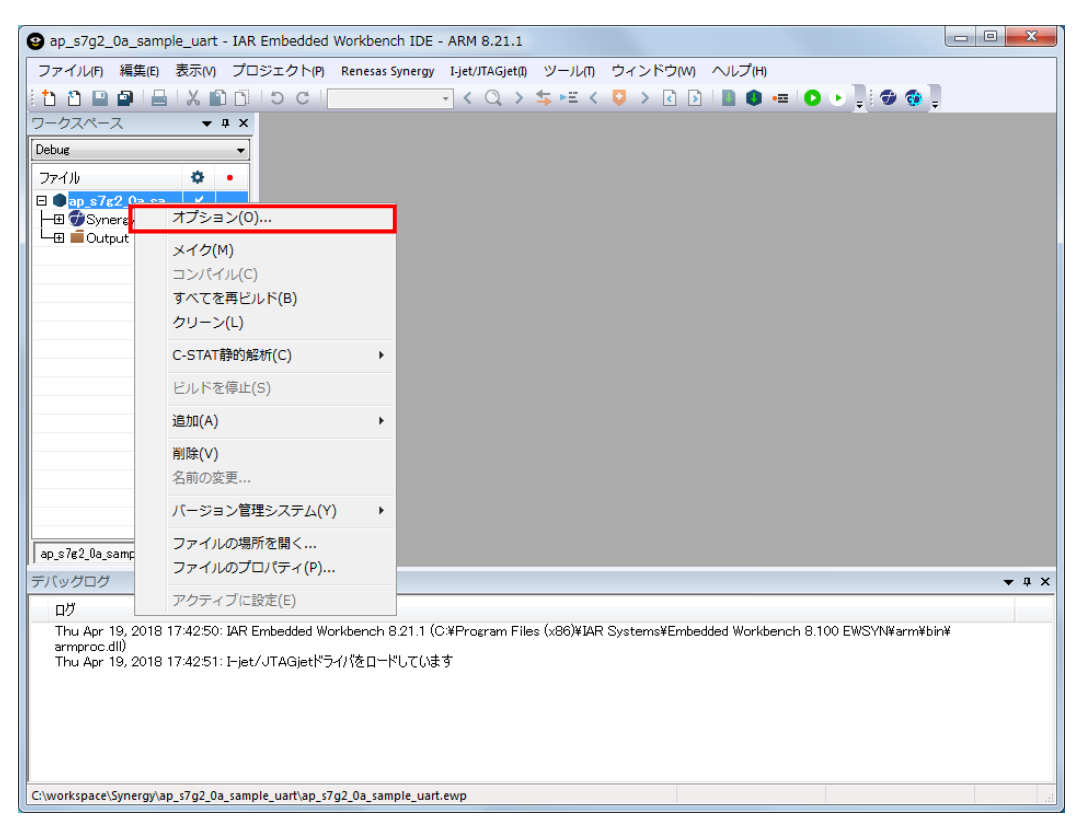

⑤ カテゴリから [デバッガ] を選択し、 [設定] タブの [ドライバ] に [I-jet / JTAGjet] を設定します。

| ノード"ap_s7g2_0a_sample_u                                                                                                    | art"のオプション                                                                                                    |
|----------------------------------------------------------------------------------------------------|----------------------------------------------------------------------------------------------------|
| カテゴリ:<br>一般オプション<br>静約解析<br>ランタイム解析<br>C/C++コンパイラ<br>アセンブラ<br>出力コンパータ<br>カスタムどルド<br>ビルドアクション<br>リンカ<br>デパッガ<br>シミュレータ<br>CMSIS DAP<br>I-jet/JTAGjet<br>J-Link/J-Trace | 工場出荷時設定         設定       ダウンロード       イメージ       追加オブション       マルチコア       ブラヴイン         ドライバ(D)       「指定位置まで実行(R)         「jet/JTAGjet       main         セットアップマクロ(E)       マクロファイルの使用(U)         マクロファイルの使用(U)       ー         デパイス記述ファイル(C)       デブォルトのオーパライド(O)         第TOOLKIT_DIR\$¥CONFIG¥debugger¥Renesas¥R?FS?G27Hddf       ー |
| L                                                                                                    |                                                                                                    |

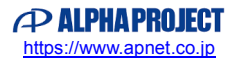

⑥ [タウンロード] タブを開き、[ベリファイする] と [フラッシュローダを使用する] にチェックを入れます。
 設定後、[OK] を押して終了します。

| ノード"ap_s7g2_0a_sample_u                                                                                                    | art"のオプション                                                                                                    |
|----------------------------------------------------------------------------------------------------|----------------------------------------------------------------------------------------------------|
| カテゴリ:<br>一般オプション<br>静心)解析<br>ランタイム解析<br>C/C++コンパイラ<br>アセンブラ<br>出力コンパータ<br>カスタムビルド<br>ビルドアクション<br>リンカ<br><mark>デバッガ</mark><br>シミュレータ<br>CMSIS DAP<br>I-jet/JTAGjet<br>J-Link/J-Trace | 工場出荷時設定         設定       ダウンロード         イメージ       追加オクション         マルチコア       グラグイン         ダウンロードしない(S)       ダウンロードしない(S)         マララジンローダを使用する(U)       デフォルトのboardファイルのオーバライド(O)         第TOOLKTT_DIR\$¥config¥flashloader¥Renesas¥FlashR7FS          編集       Perform mass erase before flashing         OK       ギャンセル |
|                                                                                                    |                                                                                                    |

⑦ ダウンロードしてデバッグのボタンを押して、プログラムをダウンロードしてデバッグを開始します。

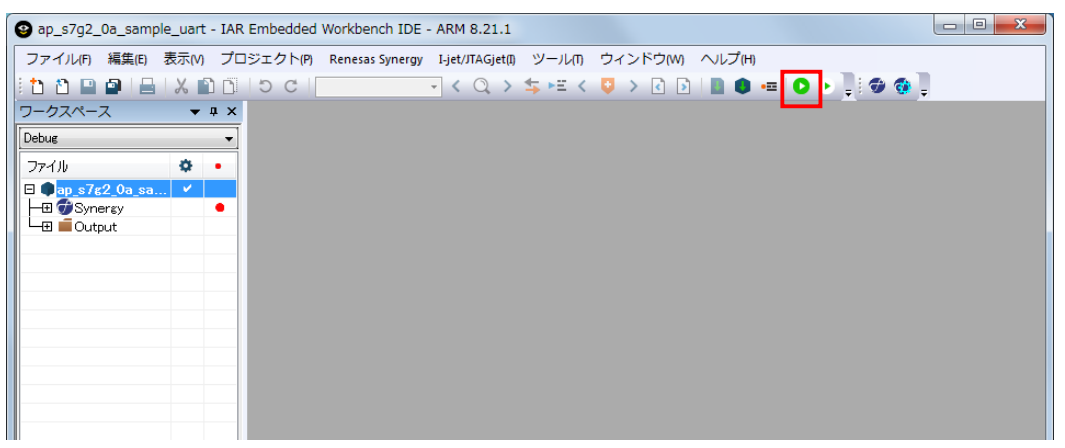

⑧ 実行ボタンを押すと、プログラムを実行できます。

| 🕲 ap_s7g2_0a_sample_uart - IAR Er              | nbedded Workbench IDE - ARM 8.21.1                                               |
|------------------------------------------------|----------------------------------------------------------------------------------|
| ファイル(F) 編集(E) 表示(V) プロジ                        | ェクト(P) Renesas Synergy デバッグ(D) 逆アセンブル(A) I-jet/JTAGjet(I) ツール(I) ウィンドウ(W) ヘルプ(H) |
| 🗄 🗅 🖻 🕋 🔚 🛛 🗶 🛍 🗂 🗆                            | D C I                                                                            |
| ワークスペース ▼ # × n                                | alin.c x                                                                         |
| Debug 👻 🦷                                      | ain()fo                                                                          |
| 77-111 🌣 🔹                                     | /* generated main source file - do not edit */ extern void halentry/void);;      |
| B ap.s7¢2_0a_sa ✓<br>HB @Synercy<br>HB @Output | > □ Int main(void) [<br>hal entry;<br>return 0;<br>}                             |

# 4. WM-RP-0XS 制御方法

# 4.1 概要

WM-RP-0xS はホスト CPU とのインタフェースに SPI を採用しています。 ホスト CPU は SPI から各種バイナリコマンドを送信することで WM-RP-0xS の操作を行い、初期化、ネットワークの設定、 データの送受信などを行います。

# 4.2 SPI

#### 4.2.1 SPI 仕様

WM-RP-0xSの SPI 仕様を以下に記します。

| 機能       | 仕様                           |
|----------|------------------------------|
| 通信方式     | SPI 4 線式 SCK,SCS,MOSI,MISO   |
| SPI クロック | 25MHz(MAX)                   |
| データ      | ホスト CPU が SPI マスター、MSB ファースト |
| 割り込み     | INTR 信号                      |
|          | ※ハイレベル割り込みです。                |
|          | エッジ割り込みでは、ありません。             |

Table 4.2-1 SPI 仕様

下記画像は、SPI 動作時のタイミングです。ホスト CPU が SPI マスターとなり MSB ファーストにてデータを送受信します。 データは、CLK の立ち上がりで有効です。

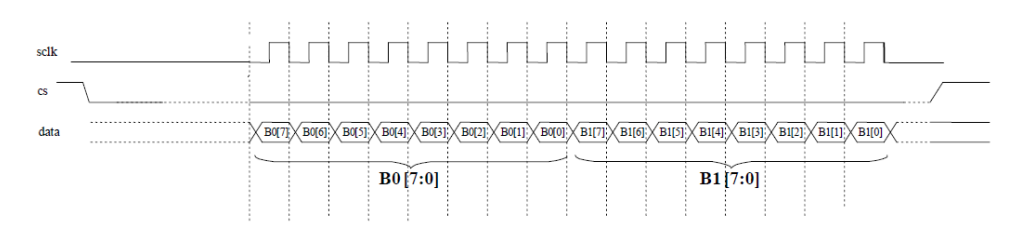

下記画像は、WM-RP-0xS の初期化処理時の動作です。ホスト CPU から「0x15」を送信し、そのレスポンスである「0x58」を WM-RP-0xS から受信するために「0x00」(画像では、MiscData」)を送信しています。

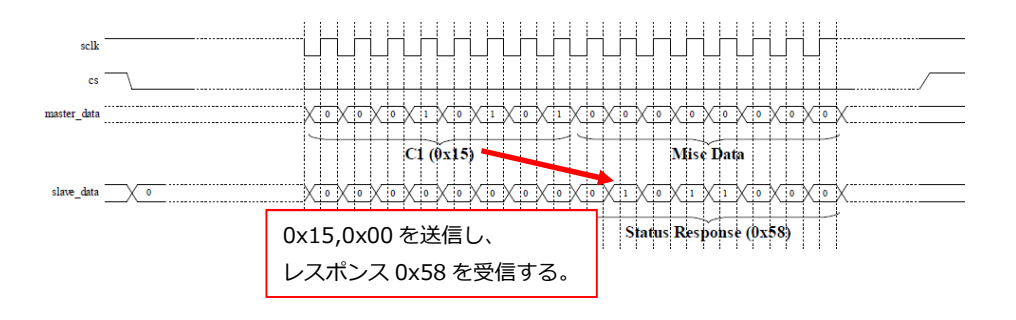

### 4.2.2 SPI 通信の基本的な流れ

WM-RP-0xS とホスト CPU との SPI 通信は以下の流れで行われます。

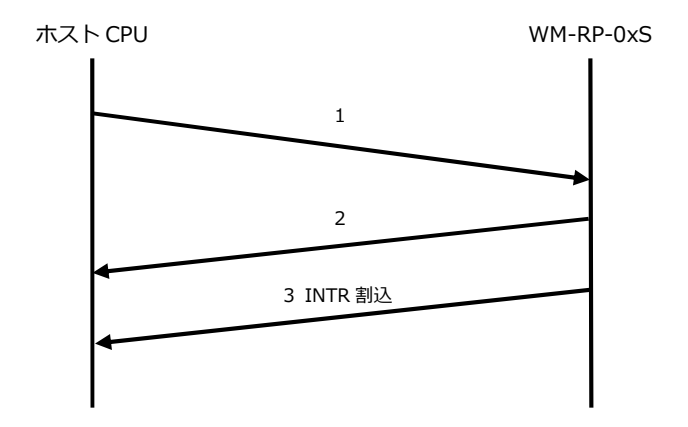

Fig 4.2-1 SPI インタフェース制御フロー

- 1. WM-RP-0xS へのコマンド入力です。バイナリコマンドを送信することで、ホスト CPU から WM-RP-0xS を制御する ことができます。
- 2. WM-RP-0xS からのレスポンス(0x58、0x55 など)です。バイナリデータにてホスト CPU に応答が返されます。
- 3. その後、コマンドによって INTR 割り込みが入りレスポンス受信を行います。
- ※ 送信するコマンドおよびレスポンスの詳細に関しましては、 「RS9110-N-11-22\_24\_28-Software\_PRM.pdf」を参照してください。

## 4.2.3 INTR 割り込み信号

割り込みは、WM-RP-0xSからのハイレベル割り込みとなります。※エッジ割り込みではありません。

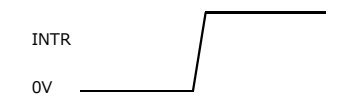

WM-RP-0xS が以下の状態のとき、INTR 割り込みが発生します。

- 無線通信の相手より、データを受信したとき。
- WM-RP-0xSへのコマンド処理による、レスポンスデータがあるとき。
- WM-RP-0xS内部 SPI 受信メモリバッファがフルとなったとき。
   ※ SPI 受信用メモリは、1460Byte で7個のメモリが用意されています。
- PowerMode1の起床時。

#### 割り込み発生時は、必ず適切な処理を他の処理よりも先に行ってください。

例えば、無線データ送信処理中に割り込みが発生した場合は送信処理完了後に割り込みの処理を行ってください。 割り込み処理が適切に処理されなかった場合、WM-RP-0xSからの応答が 0x54 ビジーレスポンスとなります。 この 0x54 ビジーレスポンスとなった場合、最悪の場合電源を OFF -> ON する必要が生じます。

#### 4.2.4 無線データ送信処理

無線データ送信処理を行う場合、必ず rsi\_intHandler()関数を呼び出し rsi\_strIntStatus.bufferFull を確認してください。 これは、WM-RP モジュール内部バッファが FULL であるかを確認しています。 もし FULL となった場合は、FULL が解除されてから送信を行うようにプログラムしてください。

以下は、rsi\_spi\_send\_data.c ファイルの rsi\_send\_data()関数(無線データ送信)内 92 行目~97 行目の処理です。

| 92 | rsi_intHandler();                                      |
|----|--------------------------------------------------------|
| 93 | if(rsi_strIntStatus.bufferFull == RSI_TRUE)            |
| 94 | <pre>// if(rsi_checkBufferFullIrq() == RSI_TRUE)</pre> |
| 95 | {                                                      |
| 96 | return RSI_BUFFER_FULL;                                |
| 97 | }                                                      |

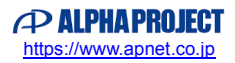

# 4.3 Redpine Signals 社提供のライブラリ

「¥ap\_s5d9\_0a\_sample\_wmrp¥src¥wifi¥API\_Lib」内のファイルは Redpine Signals 社が用意したライブラリです。 本サンプルプログラムはこのライブラリを使用しています。

詳細は、「RS9110-N-11-22\_24\_28\_SPI\_API\_Library\_Manual\_v1.7.pdf」を参照してください。 また、合わせて「RS9110-N-11-22\_24\_28-Software\_PRM\_v4.14.pdf」も参照してください。 これらのデータシートは、WM-RP 製品ページより「データシート」(parts.zip)としてダウンロードできます。 (「parts.zip」のフォルダ構成は、フォルダ内「readme.txt」にてご確認ください。)

※各 pdf 上で「5GHz」の設定、「14CH」の設定に関して記述がありますが、 WM-RP-0xS は、「2.4GHz、1-13CH」にて技術基準適合証明を取得しております。 よって「2.4GHz、1-13CH」以外の設定を行って動作させた場合、弊社は一切責任を負いませんのでご了承ください。

#### 4.3.1 各種変数等

< 1 > rsi\_api 構造体

「¥src¥wifi¥Applications¥MCU」フォルダ内「rsi\_global.h」ファイルの 1011 行目~1030 行目で定義されています。 この構造体は、主に WM-RP-0xS を初期化する時のパラメータを格納するための構造体となっています。 この構造体へのパラメータ設定は、

「¥src¥wifi¥Applications¥MC」フォルダ内「rsi\_config\_init.c」ファイルの「rsi\_init\_struct()」関数 にて行われます。

サンプルプログラムでは、「wm\_rp\_04s.c」ファイルの 80 行目にて、グローバル変数として「rsi\_api rsi\_strApi」のよう に定義して使用しています。

#### < 2 > rsi\_uCmdRsp 構造体

「¥src¥wifi¥Applications¥MCU」フォルダ内「rsi\_global.h」ファイルの 952 行目~981 行目で定義されています。 この構造体は、主に WM-RP-0xS からのレスポンスを格納するための構造体であり、 WM-RP-0xS からの何らかのレスポンスを、状況に応じて適切な変数に格納するように作られています。

サンプルプログラムでは、「wm\_rp\_04s.c」ファイルの 56 行目にて、static なグローバル変数として「static volatile rsi\_uCmdRsp uCmdRspFrame」のように定義して使用しています。

#### 例) 「band」コマンドを実行する場合 以下のような処理となります。

| 例 | retval = rsi_band( rsi_strApi.band );                       | /* band コマンド送信 */         |
|---|-------------------------------------------------------------|---------------------------|
|   | if( retval == RSI_SUCCESS ){                                |                           |
|   | RSI_RESPONSE_TIMEOUT( RSI_BANDTIMEOUT );                    | /* レスポンス待ち */             |
|   | rsi_read_packet( &uCmdRspFrame );                           | /* レスポンス取得 */             |
|   | rsi_clearPktIrq();                                          |                           |
|   | if( uCmdRspFrame.mgmtResponse.rspCode[0] == RSI_RSP_BAND ){ | /* band のレスポンスコード=0x97 */ |
|   | if( uCmdRspFrame.mgmtResponse.status == 0x00 ){             |                           |
|   | } else {                                                    |                           |
|   | }                                                           |                           |
|   | }                                                           |                           |
|   | }                                                           |                           |

※詳細は、「RS9110-N-11-22\_24\_28\_SPI\_API\_Library\_Manual.pdf」の「2.1.8 Read Packet data structure (From module):」を参照してください。

#### <3> タイマ用変数

「wm\_rp\_04s.c」ファイルの72行目~75行目で以下の3つのグローバル変数を定義しています。

- uint32 rsi\_spiTimer1
- uint32 rsi\_spiTimer2
- uint32 rsi\_spiTimer3

この3つの変数は、「¥src¥wifi¥Applications¥MCU」フォルダ内「rsi\_global.h」ファイルの80行目~98行目で定義されている以下のマクロに影響します。

- #define RSI\_INC\_TIMER\_2 rsi\_spiTimer2++
- #define RSI\_INC\_TIMER\_1 rsi\_spiTimer1++
- #define RSI\_INC\_TIMER\_3 rsi\_spiTimer3++
- #define RSI\_RESET\_TIMER1 rsi\_spiTimer1=0
- #define RSI\_RESET\_TIMER2 rsi\_spiTimer2=0
- #define RSI\_RESET\_TIMER3 rsi\_spiTimer3=0

これら6個のマクロを使用する場合は、変数「uint32 rsi\_spiTimer1」「uint32 rsi\_spiTimer2」「uint32 rsi\_spiTimer3」をサンプルプログラムのようにグローバル変数として定義してください。

実際に、「tmr.c」ファイルの「cmt\_init()」関数内で、

- RSI\_RESET\_TIMER1
- RSI\_RESET\_TIMER2
- RSI\_RESET\_TIMER3

を使用しており、また「tmr.c」ファイルの「Excep\_CMTU0\_CMT0 ()」割り込み関数内で

- RSI\_INC\_TIMER\_2
- RSI\_INC\_TIMER\_1
- RSI\_INC\_TIMER\_3

を使用しております。

この変数が使用されるのは、殆どの場合タイムアウト処理です。

例えば、「¥src¥wifi¥Applications¥MCU」フォルダ内「rsi\_global.h」ファイルの 151 行目の

マクロ「#define RSI\_RESPONSE\_TIMEOUT(A)」では「RSI\_RESET\_TIMER3」を使ってタイムアウト処理を行って います。

#### <4> INTR 割り込み状態格納変数

「wm\_rp\_04s.c」ファイルの 78 行目にて、グローバル変数として「volatile rsi\_intStatus rsi\_strIntStatus」を定義して います。

ライブラリでは、INTR割り込み時のステータスを「rsi\_strIntStatus」変数に格納するようになっています。

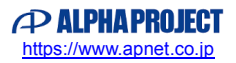

## 4.3.2 無線通信用の主なコマンドファイル

- ※「¥src¥wifi¥API\_Lib」フォルダ内の主なコマンドファイルに関して記述します。
- <1> Band コマンド

| コマンド説明    |                  |  |
|-----------|------------------|--|
| 説明        | 使用周波数帯域の設定を行います。 |  |
| コマンドファイル名 | rsi_spi_band.c   |  |
| 使用方法      | 引数に設定値を指定します。    |  |
| パラメータ説明   | 0:2.4GHz         |  |
| レスポンスコード  | 0x97             |  |
| レスポンス詳細   | -                |  |

#### < 2 > Init コマンド

| コマンド説明    |                                    |  |
|-----------|------------------------------------|--|
| 説明        | Band コマンド送信後に要求されるコマンドです。          |  |
| コマンドファイル名 | rsi_spi_init.c                     |  |
| 使用方法      | rsi_band()関数処理後、rsi_init()関数を呼びます。 |  |
|           |                                    |  |
| パラメータ説明   | -                                  |  |
| レスポンスコード  | 0x94                               |  |
| レスポンス詳細   | -                                  |  |

#### < 3 > Scan コマンド

| コマンド説明    |                                         |
|-----------|-----------------------------------------|
| 説明        | 指定したチャンネルを走査します。                        |
| コマンドファイル名 | rsi_spi_scan.c                          |
| 使用方法      | 予め、rsi_api 構造体で定義した変数にスキャンするチャンネルと      |
|           | SSID を設定します。                            |
| パラメータ説明   | rsi_api 構造体で定義した変数ポインタ指定                |
| レスポンスコード  | 0x95                                    |
| レスポンス詳細   | 指定した SSID からのパラメータが、rsi_uCmdRsp 構造体で定義し |
|           | た変数の rsi_scanResponse 構造体内に格納されます。      |

### < 4 > Join コマンド

| コマンド説明    |                          |
|-----------|--------------------------|
| 説明        | SSID への接続を行います。          |
| コマンドファイル名 | rsi_spi_join.c           |
| 使用方法      | 予め、rsi_api 構造体で定義した変数に   |
|           | ・ネットワークタイプ               |
|           | ・セキュリティタイプ               |
|           | ・送信データレート                |
|           | ・送信出力パワー                 |
|           | ・セキュリティキー                |
|           | ・接続する SSID               |
|           | ・IBSSモード                 |
|           | ・IBSS チャンネル              |
|           | を設定しておきます。               |
| パラメータ説明   | rsi_api 構造体で定義した変数ポインタ指定 |
| レスポンスコード  | 0x96                     |
| レスポンス詳細   | -                        |

< 5 > IP Config コマンド

| コマンド説明    |                          |
|-----------|--------------------------|
| 説明        | IP アドレス等を設定します。          |
| コマンドファイル名 | rsi_spi_ipparam.c        |
| 使用方法      | 予め、rsi_api 構造体で定義した変数に   |
|           | ・WM-RP-0xSのIPアドレス        |
|           | ・ネットマスク                  |
|           | ・ゲートウェイ                  |
|           | ・DNS サーバ                 |
|           | ・DHCP の使用、未使用            |
|           | を設定しておきます。               |
| パラメータ説明   | rsi_api 構造体で定義した変数ポインタ指定 |
| レスポンスコード  | -                        |
| レスポンス詳細   | -                        |

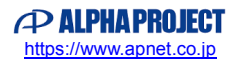

### < 6 > Socket タイプコマンド

| コマンド説明    |                                         |
|-----------|-----------------------------------------|
| 説明        | Socket タイプを設定します。                       |
| コマンドファイル名 | rsi_spi_socket.c                        |
| 使用方法      | 予め、rsi_api 構造体で定義した変数に                  |
|           | ・WM-RP-0xSの PORT 番号                     |
|           | ・接続先の PORT 番号                           |
|           | ・TCP or UDP, サーバ or クライアント              |
|           | ・接続先の IP アドレス                           |
|           | を設定しておきます。                              |
| パラメータ説明   | rsi_api 構造体で定義した変数ポインタ指定                |
| レスポンスコード  | 0x02                                    |
| レスポンス詳細   | この処理が成功すると、 rsi_uCmdRsp 構造体で定義した変数の     |
|           | rsi_socketFrameRcv 構造体内にソケットディスクリプタが格納さ |
|           | れます。                                    |
|           | ソケットディスクリプタは、無線データ送受信等において必要になる         |
|           | パラメータですのでグローバル変数等に保持して使用してください。         |

#### < 7 > Send data コマンド

| コマンド説明    |                                 |
|-----------|---------------------------------|
| 説明        | オープンしたソケットからデータを送信します。          |
| コマンドファイル名 | rsi_spi_send_data.c             |
| 使用方法      | Socket タイプコマンドで取得したソケットディスクリプタを |
|           | 指定して関数を呼び出します。                  |
| パラメータ説明   | 以下のパラメータを指定                     |
|           | ・ソケットディスクリプタ                    |
|           | ・送信データバッファ                      |
|           | ・送信データサイズ                       |
|           | ・TCP or UDP の指定                 |
| レスポンスコード  | -                               |
| レスポンス詳細   | -                               |

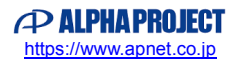

## < 8 > Receive data コマンド

| コマンド説明    |                                             |
|-----------|---------------------------------------------|
| 説明        | WM-RP-0xS からの受信を行います。                       |
| コマンドファイル名 | rsi_spi_read_packet.c                       |
| 使用方法      | 状況に応じて WM-RP-0xS からの受信を行います。                |
|           | 1、INTR 割り込みが入ったとき                           |
|           | WM-RP-0xS 内部レジスタからどういった割り込みが入ったかス           |
|           | テータスを取得します。                                 |
|           | これは、「rsi_spi_interrupt_handler.c」ファイルの      |
|           | 「rsi_intHandler()」関数内にて「rsi_irqstatus()」関数を |
|           | 呼ぶことで行っています。                                |
|           | 2、接続先からの無線データか?                             |
|           | WM-RP-0xS 内部レジスタの内容により、                     |
|           | 無線データか、或いは WM-RP-0xS のレスポンスデータであるか、         |
|           | に応じて WM-RP-0xS からの受信処理を行います。                |
| パラメータ説明   | rsi_uCmdRsp構造体で定義した変数                       |
| レスポンスコード  | 0x07                                        |
| レスポンス詳細   | この処理が成功すると、 rsi_uCmdRsp 構造体で定義した変数に         |
|           | レスポンスデータ、もしくは無線データが格納されます。                  |

#### < 9 > Close socket コマンド

| コマンド説明    |                                         |
|-----------|-----------------------------------------|
| 説明        | オープンしたソケットのクローズを行います。                   |
| コマンドファイル名 | rsi_spi_socket_close.c                  |
| 使用方法      | rsi_socket_close()関数にクローズするソケットディスクリプタを |
|           | 指定して呼び出します。                             |
| パラメータ説明   | クローズするソケットディスクリプタ                       |
| レスポンスコード  | 0x06                                    |
| レスポンス詳細   | -                                       |

#### < 10 > Disassociate コマンド

| コマンド説明    |                             |
|-----------|-----------------------------|
| 説明        | 接続しているアクセスポイントからの切断を行います。   |
| コマンドファイル名 | rsi_spi_disconnect.c        |
| 使用方法      | rsi_disconnect ()関数を呼び出します。 |
| パラメータ説明   | -                           |
| レスポンスコード  | 0x0C                        |
| レスポンス詳細   | -                           |

### < 11 > Remote close

| コマンド説明    |                                              |
|-----------|----------------------------------------------|
| 説明        | 接続先が切断した時の処理です。                              |
| コマンドファイル名 | -                                            |
| 使用方法      | rsi_uCmdRsp構造体で定義した変数のrsi_recvRemTerm構造体の    |
|           | レスポンスデータを確認します。                              |
| パラメータ説明   | -                                            |
| レスポンスコード  | 0x05                                         |
| レスポンス詳細   | 接続先が切断(ソケットクローズなど)した場合、                      |
|           | INTR 割り込みによって、 rsi_recvRemTerm 構造体に 0x05 が格納 |
|           | されます。                                        |
|           | 接続先が切断したことを知るために、常にこの変数を監視するように              |
|           | プログラムしてください。                                 |

#### < 12 > WM-RP-0xS 初期化用コマンド

| コマンド説明    |                                |
|-----------|--------------------------------|
| 説明        | WM-RP-0xS 初期化コマンドです。           |
|           | 電源 ON 後、必ず最初に1度実行してください。       |
| コマンドファイル名 | rsi_spi_iface_init.c           |
| 使用方法      | rsi_spi_iface_init()関数を呼び出します。 |
| パラメータ説明   | -                              |
| レスポンスコード  | 0x58                           |
| レスポンス詳細   | -                              |

#### < 13 > WM-RP-0xS 各種設定用ファイル

| コマンド説明    |                                                      |
|-----------|------------------------------------------------------|
| 説明        | WM-RP-0xS に対して実行する各種設定、コマンド等の値を変数に                   |
|           | 設定します。                                               |
| コマンドファイル名 | rsi_config_init.c(「¥src¥wifi¥Applications¥MCU」フォルダ内) |
| 使用方法      | rsi_init_struct()関数を呼び出します。                          |
| パラメータ説明   | rsi_api 構造体で定義した変数ポインタを指定                            |
| レスポンスコード  | -                                                    |
| レスポンス詳細   | -                                                    |

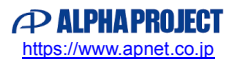

### < 14 > bootloader 処理

| コマンド説明    |                                           |
|-----------|-------------------------------------------|
| 説明        | WM-RP-0xS に対して bootloader 処理を行います。        |
| コマンドファイル名 | rsi_bootloader.c                          |
| 使用方法      | < 12 > WM-RP-0xS 初期化用コマンド の次に必ず           |
|           | rsi_bootloader()関数を呼び出します。                |
|           | また、bootloader()関数内では以下のファイルを include して使用 |
|           | しています。                                    |
|           | 「¥src¥wifi¥API_Lib¥Firmware」フォルダ内         |
|           | • sbinst1                                 |
|           | • sbinst2                                 |
|           | • sbdata1                                 |
|           | • sbdata2                                 |
|           | ※rsi_global.h ファイル内の                      |
|           | 「#define RSI_LOAD_SBDATA2_FROM_HOST」定義の値を |
|           | 必ず「1」にしてください。                             |
| パラメータ説明   | -                                         |
| レスポンスコード  | -                                         |
| レスポンス詳細   | -                                         |

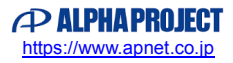

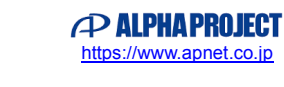

# 5. WM-RP-0XS 上の LED に関して

bootloader 終了後、WM-RP-0xS 上の以下の部分の LED が点灯します。

こちらの LED は未使用のため . 点灯することはありません。

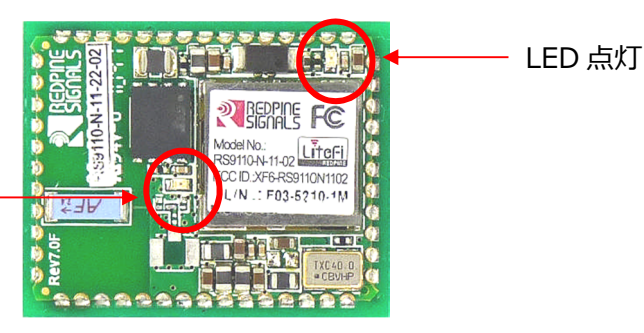

51

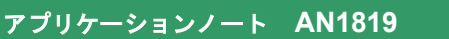

# 6. サンプルプログラムの設定変更に関して

- 6.1 ネットワークの設定
  - 6.1.1 ポート番号

「¥src¥wifi¥Applications¥MCU」フォルダ内「rsi\_config\_init.c」ファイル 38 行目~40 行目にて、ポート番号の設定をしています。 必要に応じて以下の定義を変更してください。

- #define RSI\_MODULE\_SOCKET\_ONE WM-RP-0xSのポート番号
- #define RSI\_TARGET\_SOCKET\_ONE 接続先のポート番号
- 6.1.2 TCP or UDP, Server or Client

「¥src¥wifi¥Applications¥MCU」フォルダ内「rsi\_config\_init.c」ファイル 42 行目~52 行目にて、TCP or UDP, Server or Client の設定をしています。 必要に応じて以下の定義を変更してください。 ※この定義に指定する値は、「¥src¥wifi¥API\_Lib」フォルダ内「rsi\_spi\_api.h」ファイルの 390 行目~394 行目の「SOCKET Defines」定義を使用してください。 ※本サンプルプログラムでは、「¥src」フォルダ内「common\_app.h」ファイルの 35 行目~38 行目の定義を 変更することで指定しています。 詳細は「3.1.4 TCP/IP 通信動作モード選択方法」および「3.1.8 UDP 通信動作モード選択方法」を参照してください。

● #define RSI\_SOCKET\_TCP\_CLIENT\_TYPE WM-RP-0xSのTCP or UDP , Server or Clientの設定

# 6.1.3 インフラストラクチャ or アドホック

「¥src¥wifi¥Applications¥MCU」フォルダ内「rsi\_config.h」ファイル 44 行目~48 行目にて、インフラストラクチャ or アドホックの設定をしています。 必要に応じて以下の定義を変更してください。 ※この定義に指定する値は、「¥src¥wifi¥API\_Lib」フォルダ内「rsi\_spi\_api.h」ファイルの 420 行目~424 行目の「NETWORK Type」定義を使用してください。 ※本サンプルプログラムでは、「¥src」フォルダ内「common\_app.h」ファイルの 40 行目~42 行目の定義を 変更することで指定しています。 詳細は「3.1.4 TCP/IP 通信動作モード選択方法」および「3.1.8 UDP 通信動作モード選択方法」を参照してください。

● #define RSI\_NETWORK\_TYPE WM-RP-0xS インフラストラクチャ or アドホック

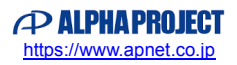

## 6.1.4 WM-RP-0xSのIPアドレス

「¥src¥wifi¥Applications¥MCU」フォルダ内「rsi\_config.h」ファイル 63 行目~64 行目にて、WM-RP-0xS の IP アドレスを設定しています。 必要に応じて以下の定義を変更してください。

• #define RSI\_MODULE\_IP\_ADDRESS

WM-RP-0xS の IP アドレス

## 6.1.5 ゲートウェイ

「¥src¥wifi¥Applications¥MCU」フォルダ内「rsi\_config.h」ファイル 66 行目~67 行目にて、ゲートウェイのアドレスを設定しています。 必要に応じて以下の定義を変更してください。

● #define RSI\_GATEWAY ネットワーク接続 ゲートウェイ

## 6.1.6 接続先の IP アドレス

「¥src¥wifi¥Applications¥MCU」フォルダ内「rsi\_config.h」ファイル 69 行目~70 行目にて、接続先の IP アドレスを設定しています。 必要に応じて以下の定義を変更してください。

● #define RSI\_TARGET\_IP\_ADDRESS 接続先の IP アドレス

6.1.7 ネットマスク

「¥src¥wifi¥Applications¥MCU」フォルダ内「rsi\_config.h」ファイル 72 行目~73 行目にて、ネットマスクのアドレスを設定しています。 必要に応じて以下の定義を変更してください。

● #define RSI\_NETMASK ネットワーク接続 ネットマスク

# 6.1.8 無線アクセスポイントセキュリティタイプ

「¥src¥wifi¥Applications¥MCU」フォルダ内「rsi\_config.h」ファイル 75 行目~77 行目にて、無線アクセスポイントのセキュリティタイプを設定しています。 必要に応じて以下の定義を変更してください。 ※この定義に指定する値は、「¥src¥wifi¥API\_Lib」フォルダ内「rsi\_spi\_api.h」ファイルの 412 行目~417 行目の「SECURITY Type Defines」定義を使用してください。

● #define RSI\_SECURITY\_TYPE 無線アクセスポイントセキュリティタイプ

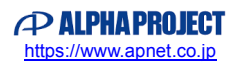

## 6.1.9 無線アクセスポイントセキュリティキー

「¥src¥wifi¥Applications¥MCU」フォルダ内「rsi\_config.h」ファイル 80 行目~86 行目にて、無線アクセスポイントのセキュリティキーを設定しています。 必要に応じて以下の定義を変更してください。

● #define RSI\_PSK 無線アクセスポイントセキュリティキー

## 6.1.10 無線アクセスポイントスキャン SSID

「¥src¥wifi¥Applications¥MCU」フォルダ内「rsi\_config.h」ファイル 96 行目~97 行目にて、無線アクセスポイントのスキャン SSID を設定しています。 必要に応じて以下の定義を変更してください。

● #define RSI\_SCAN\_SSID 無線アクセスポイントスキャン SSID

## 6.1.11 無線アクセスポイントスキャン CH

「¥src¥wifi¥Applications¥MCU」フォルダ内「rsi\_config.h」ファイル 101 行目にて、無線アクセスポイントのスキャン CH を設定しています。 必要に応じて以下の定義を変更してください。

● #define RSI\_SCAN\_CHANNEL 無線アクセスポイントスキャン CH

6.1.12 無線アクセスポイント参加(Join)SSID

「¥src¥wifi¥Applications¥MCU」フォルダ内「rsi\_config.h」ファイル 103 行目~104 行目にて、無線アクセスポイントの参加(Join)SSID を設定しています。 必要に応じて以下の定義を変更してください。

● #define RSI\_JOIN\_SSID 無線アクセスポイント参加(Join)SSID

# 6.1.13 DHCP 使用 or 未使用

「¥src¥wifi¥Applications¥MCU」フォルダ内「rsi\_config.h」ファイル 148 行目~150 行目にて、DHCP 使用 or 未使用を設定しています。 必要に応じて以下の定義を変更してください。 ※この定義に指定する値は、「¥src¥wifi¥API\_Lib」フォルダ内「rsi\_spi\_api.h」ファイルの 386 行目~387 行目の「TCPIP Defines」定義を使用してください。

● #define RSI\_IP\_CFG\_MODE DHCP 使用 or 未使用

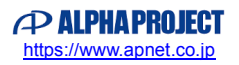

# 6.2 環境依存部(ハードウェア等)

サンプルプログラムは、WM-RP-0xSの制御 CPU として S5D9 を使用しました。 WM-RP-0xS を使用する環境に合わせて、以下の処理を変更してください。

## 6.2.1 エンディアン

「¥src¥wifi¥Applications¥MCU」フォルダ内「rsi\_global.h」ファイル 53 行目~54 行目にて、エンディアンを設定しています。 必要に応じて以下の定義の変更をしてください。

• #define RSI\_LITTLE\_ENDIAN 0 : Big endian , 1 : Little endian

#### 6.2.2 WM-RP-0xS レスポンス待ちタイムアウト処理定義

「¥src¥wifi¥Applications¥MCU」フォルダ内「rsi\_global.h」ファイル 76 行目~169 行目にて、WM-RP-0xS レスポンス待ちのタイムアウト処理定義をしています。 必要に応じて各定義の値を変更してください。 ※通常、アプリケーションは WM-RP-0xS からのレスポンスを待機します。 この定義では、最大待ち時間(タイムアウト)を環境に合わせて設定してください。

● #define RSI\_TICKS\_PER\_SECOND
 この値をベースにタイムアウト処理が行われます。
 使用する制御 CPU に合わせて適宜変更してください。

#### 6.2.3 SPI

「¥src¥wifi¥API\_Lib」フォルダ内「rsi\_hal\_mcu\_spi.c」ファイル にて、SPI の処理を行っております。 WM-RP-0xS を使用する環境に合わせて変更をしてくだ さい。 また、「¥src¥wifi¥API\_Lib」フォルダ内「rsi\_hal.h」ファイル 41 行目〜44 行目にて、SPI を使用するための定義をしています。 必要に応じて各定義の値を変更してください。

| • | #define RSI_SPI_SEND_BYTE(A) | SPI による 8bit ライト |
|---|------------------------------|------------------|
|   |                              |                  |

- #define RSI\_SPI\_SEND\_4BYTE(A) SPI による 32bit ライト
- #define RSI\_SPI\_READ\_BYTE(B)
- #define RSI\_SPI\_READ\_4BYTE(B)
- SPI による 8bit リード SPI による 32bit リード

### 6.2.4 割り込み

「¥src¥wifi¥API\_Lib」フォルダ内「rsi\_hal\_mcu\_interrupt.c」ファイル にて、割り込みの処理を行っております。 WM-RP-0xS を使用する環境に合わせて変更をしてください。

※本サンプルプログラムでは、ポーリング処理(ポート入力)により WM-RP-0xS からの割り込み処理を行っております。 サンプルプログラム「¥src」フォルダ内「wm\_rp\_04s.c」の「wm\_rp\_04s\_check\_intr\_level()」関数をメインから常に呼び出すことで、INTR 信号がローレベルかを確認しております。 あわせて、「¥src¥wifi¥API\_Lib」フォルダ内「rsi\_interrupt.c」ファイルも参考にしてください。 具体的な割り込みの処理を記述しております。

## 6.2.5 ハードウェアタイマ

「¥src¥wifi¥API\_Lib」フォルダ内「rsi\_hal\_mcu\_timers.c」ファイル にて、ハードウェアタイムの処理をしています。 必要に応じて処理を変更してください。

#### 6.2.6 I/Oポート

「¥src¥wifi¥API\_Lib」フォルダ内「rsi\_hal\_mcu\_ioports.c」ファイル にて、I/O ポートの処理をしています。 必要に応じて処理を変更してください。 ※サンプルプログラムでは、使用しておりません。

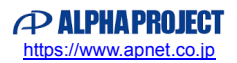

# ご注意

- ・本文書の著作権は株式会社アルファプロジェクトが保有します。
- 本文書の内容を無断で転載することは一切禁止します。
- ・本文書に記載されている内容についての質問等のサポートは一切受け付けておりませんのでご了承ください。
- ・本文書の内容については、万全を期して作成いたしましたが、万一ご不審な点、誤りなどお気付きの点がありましたら弊社までご連絡 ください。
- ・本サンプルプログラムに関して、ルネサスエレクトロニクス株式会社への問い合わせはご遠慮ください。
- ・本文書の内容に基づき、アプリケーションを運用した結果、万一損害が発生しても、弊社では一切責任を負いませんのでご了承ください。
- ・本文書の内容は、将来予告なしに変更されることがあります。

# 商標について

- ・Renesas Synergy™および S5D9 は、ルネサスエレクトロニクス株式会社の登録商標、商標または商品名称です。
- ・e2 studio は、ルネサスエレクトロニクス株式会社の登録商標、商標または商品名称です。
- ・Synergy Software Package は、ルネサスエレクトロニクス株式会社の登録商標、商標または商品名称です。
- ・Renesas Synergy™ Standalone Configurator は、ルネサスエレクトロニクス株式会社の登録商標、商標または商品名称です。
- ・IAR Embedded Workbench® for Renesas Synergy™は、IAR システムズ株式会社の登録商標、商標または商品名称です。
- ・その他の会社名、製品名は、各社の登録商標または商標です。

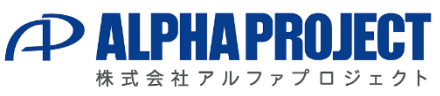

〒431-3114 静岡県浜松市東区積志町834 https://www.apnet.co.jp E-MAIL:query@apnet.co.jp

ALPHAPROJECT

https://www.apnet.co.jp